### **BAB IV**

## RANCANGAN SISTEM JARINGAN USULAN

## 4.1 Manajemen Jaringan Usulan

### 4.1.1 Topologi Jaringan

Topologi jaringan pada sistem usulan ini sama seperti pada sistem yang digunakan pada sistem jaringan berjalan, hanya disini penulis menambahkan sebuah applikasi *DNS Filtering* dengan *Unbound*, yang di *install* di sebuah server.

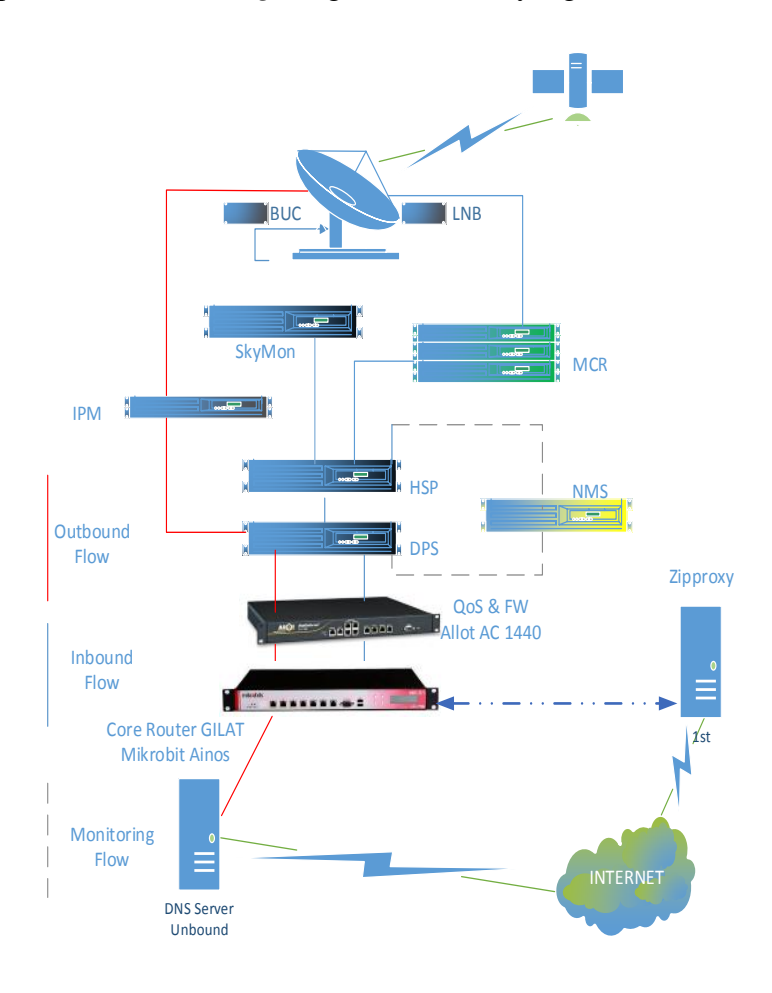

Gambar IV.1 Topologi jaringan vsat pada Sistem jaringan usulan.

#### 4.1.2. Skema Jaringan

Berdasarkan topologi yang penulis coba usulkan, maka penulis mencoba menggambarkan usulan tersebut menggunakan *Cisco Packet Tracer* versi 6.0.1.0011. Dengan *Software* ini penulis mencoba memberikan gambaran mengenai koneksi jaringan yang akan diimplementasikan di PT. Indo Pratama Teleglobal. Namun ada sedikit perbedaan mengenai *device* yang disediakan oleh *Cisco Packet Tracer* ini, dimana tidak adanya *device Modem Vsat*, dan *Satelite*. Sebagai gantinya penulis mencoba menggambarkan koneksi *Vsat* dengan *WAN* Emulation:

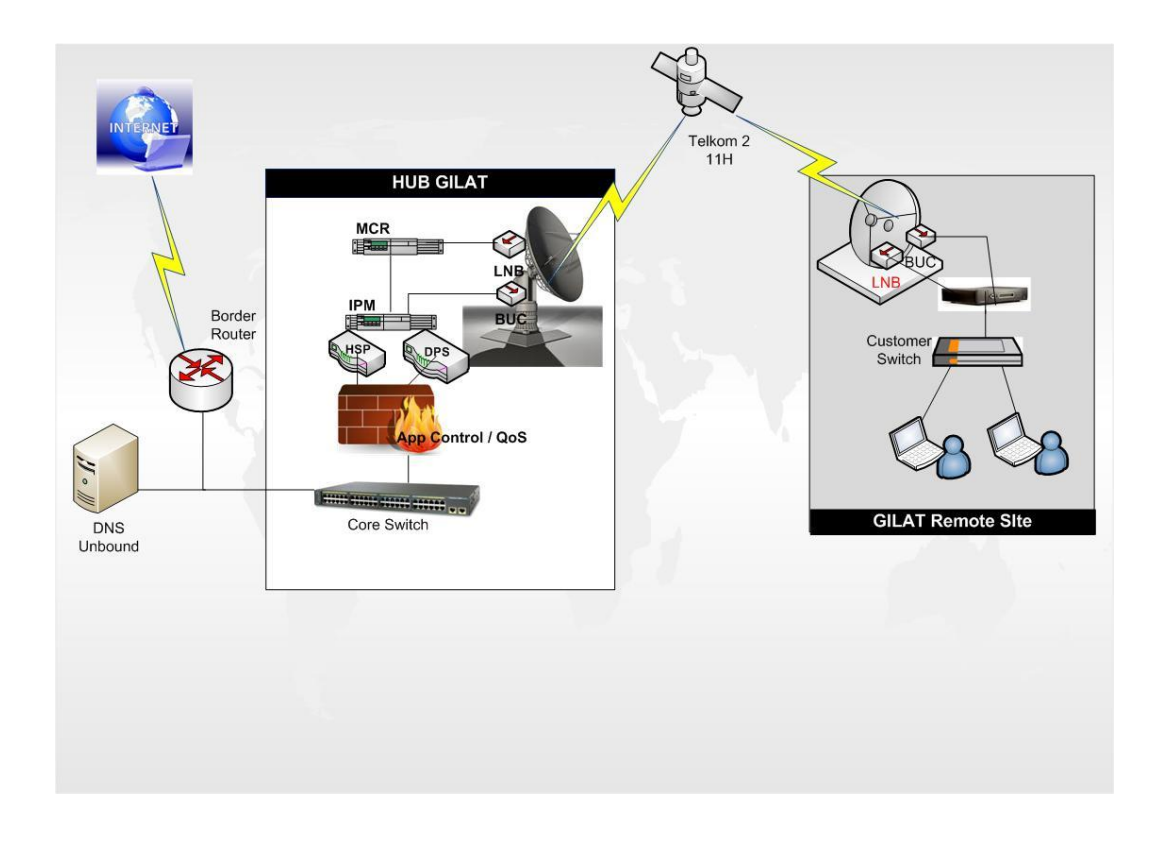

Gambar IV.2 Skema jaringan VSAT pada Sistem jaringan Usulan.

Untuk DNS Unbound, penulis mencoba menggunakan OS Linux Centos Server 7, DNS Unbound adalah adalah memvalidasi, rekursif, dan caching DNS resolver. awalnya dikembangkan di C berdasarkan dari prototipe Java. Penulisnya menulis kode sumber menjadi sangat modular dalam desain, dan menjadi sangat ringan. Mereka ingin merancang sebuah solusi yang akan menjadi sekecil mungkin yang akan mencapai persyaratan minimal sebagai validator, resolver, dan server caching. Selain memenuhi persyaratan ini, mereka ingin server untuk mencapai kinerja tinggi sangat.

Berikut adalah tahapan proses installasi unbound pada Centos 7:

- Install Centos Server, ikuti panduan yang ada di website: <u>http://jurnalinux.blogspot.co.id/2014/09/step-by-step-install-linux-centos-</u> <u>7.html</u>
- 2. Install package Unbound dengan menggunakan command " yum -y install unbound"

| 5                                                                    |                                     |                                         |              |          | Contraction of the local division of the local division of the loc |
|----------------------------------------------------------------------|-------------------------------------|-----------------------------------------|--------------|----------|----------------------------------------------------------------------------------------------------|
| [root@basara ~]# yum -y install unk<br>Loaded plugins: fastestmirror | bound                               |                                         |              |          |                                                                                                    |
| Setting up Install Process                                           |                                     |                                         |              |          |                                                                                                    |
| Loading mirror speeds from cached h                                  | hostfile                            |                                         |              |          | ſ                                                                                                    |
| epel/metalink                                                        |                                     |                                         |              | 1.5.0 kB | 00:00                                                                                                    |
| * base: mirror.smartmedia.net.id                                     |                                     |                                         |              |          |                                                                                                    |
| * epel: mirror.smartmedia.net.id                                     |                                     |                                         |              |          |                                                                                                    |
| * extras: mirror.smartmedia.net.ic                                   | 1                                   |                                         |              |          |                                                                                                    |
| * remi-safe: mirrors.thzhost.com                                     |                                     |                                         |              |          |                                                                                                    |
| * updates: mirror.smartmedia.net.i                                   | id                                  |                                         |              |          |                                                                                                    |
| base                                                                 |                                     |                                         |              | 3.7 kB   | 00:00                                                                                                    |
| epel                                                                 |                                     |                                         |              | 1 4.3 kB | 00:00                                                                                                    |
| epel/primary db                                                      |                                     |                                         |              | 1 4.9 MB | 00:05                                                                                                    |
| extras                                                               |                                     |                                         |              | 1 3.4 kB | 00:00                                                                                                    |
| home aevseev                                                         |                                     |                                         |              | 1.2 kB   | 00:00                                                                                                    |
| home aevseev/primary                                                 |                                     |                                         |              | 1 386 kB | 00:02                                                                                                    |
| home aevseev                                                         |                                     |                                         |              |          | 1677/1677                                                                                                    |
| remi-safe                                                            |                                     |                                         |              | 2.9 kB   | 00:00                                                                                                    |
| remi-safe/primary db                                                 |                                     |                                         |              | 1 21 kB  | 00:00                                                                                                    |
| updates                                                              |                                     |                                         |              | 3.4 kB   | 00:00                                                                                                    |
| updates/primary db                                                   |                                     |                                         |              | 3.1 MB   | 00:03                                                                                                    |
| Resolving Dependencies                                               |                                     |                                         |              |          |                                                                                                    |
| > Running transaction check                                          |                                     |                                         |              |          |                                                                                                    |
| > Package unbound.1686 0:1.5.4-1                                     | 1.11.el6 will be updated            |                                         |              |          |                                                                                                    |
| > Package unbound. 1686 0:1.5.4-1                                    | 1.15.el6 will be an update          |                                         |              |          |                                                                                                    |
| > Finished Dependency Resolution                                     |                                     |                                         |              |          |                                                                                                    |
|                                                                      |                                     |                                         |              |          |                                                                                                    |
| Dependencies Resolved                                                |                                     |                                         |              |          |                                                                                                    |
| Package                                                              | Arch                                | Version                                 | Repository   |          | Size                                                                                                    |
|                                                                      | *********************************** | *************************************** |              |          |                                                                                                    |
| Opdating:                                                            |                                     |                                         |              |          | No. 201220                                                                                                    |
| unbound                                                              | 1686                                | 1.5.4-1.15.e16                          | home_aevseev |          | 1.3 M                                                                                                    |
| Transaction Summary                                                  |                                     |                                         |              |          |                                                                                                    |
| Opgrade 1 Package(s)                                                 |                                     |                                         |              |          |                                                                                                    |
|                                                                      |                                     |                                         |              |          |                                                                                                    |
| local download Size: 1.3 M                                           |                                     |                                         |              |          |                                                                                                    |
| pownloading Packages:                                                |                                     |                                         |              |          |                                                                                                    |
| anbound-1.5.4-1.15.e16.1686.rpm                                      |                                     |                                         |              | 1 1.3 MB | 00:07                                                                                                    |
| Running ipm_cneck_debug                                              |                                     |                                         |              |          |                                                                                                    |
| Running Transaction Test                                             |                                     |                                         |              |          |                                                                                                    |

Gambar IV.3 Installasi paket unbound

 Edit file konfigurasinya bisa menggunakan nano atau text editor lainnya (default file nya ada di /etc/unbound/unbound.conf), dan berikut adalah konfigurasi yang penulis gunakan.

server:

verbosity: 1 statistics-interval: 120 num-threads: 2 interface: 0.0.0.0 outgoing-range: 512 num-queries-per-thread: 1024 msg-cache-size: 32m rrset-cache-size: 64m msg-cache-slabs: 4 rrset-cache-slabs: 4 cache-max-ttl: 86400 infra-host-ttl: 60 infra-lame-ttl: 120 infra-cache-numhosts: 10000 infra-cache-lame-size: 10k *# root key file, automatically updated* #auto-trust-anchor-file: "/etc/unbound/root.key" do-ip4: yes do-ip6: no do-udp: yes do-tcp: yes

do-daemonize: yes

access-control: 0.0.0.0/0 allow

#access-control: 192.168.0.0/16 allow

#access-control: 172.16.0.0/12 allow

#access-control: 10.0.0.0/8 allow

#access-control: 127.0.0.0/8 allow

#access-control: 0.0.0.0/0 refuse

include: /etc/unbound/block.conf

chroot: "/etc/unbound"

username: "unbound"

directory: "/etc/unbound"

#logfile: "/var/log/unbound.log"

logfile: ""

use-syslog: no

#pidfile: "/etc/unbound/unbound.pid"

root-hints: "/etc/unbound/named.cache"

*identity: "DNS"* 

version: "1.4"

hide-identity: yes

hide-version: yes

harden-glue: yes

do-not-query-address: 127.0.0.1/8

do-not-query-localhost: yes

module-config: "iterator"

forward-zone:

name: "."

forward-addr: 202.55.169.200 forward-addr: 202.55.172.7 forward-addr: 8.8.8 remote-control: control-enable: yes control-interface: 127.0.0.1 control-interface: 202.55.172.19 control-port: 953 server-key-file: "/etc/unbound/unbound\_server.key" server-cert-file: "/etc/unbound/unbound\_server.pem" control-key-file: "/etc/unbound/unbound\_control.key"

4. File block.conf, bisa kita gunakan untuk memblock suatu websites, email dan iklan-iklan di website, berikut configurasi yang penulis gunakan. local-zone: "website.com" redirect local-data: "website.com A 202.55.172.19"

local-data: "website.com A 202.55.172.19" local-data: "example.com. 3600 IN MX 5 127.0.0.1" local-data: "example.com. 3600 IN A 127.0.0.1" 5. Lalu restart unbond dengan command "service unbound restart".

| Proot@basara:/etc/unbound |                         |  | and has seen over simple building, and the |
|---------------------------|-------------------------|--|--------------------------------------------|
| [root@basara unbound]#    | service unbound restart |  |                                            |
| Checking configuration    | of Unbound:             |  |                                            |
| Stopping Unbound:         |                         |  |                                            |
| Checking configuration    | of Unbound:             |  |                                            |
| Starting Unbound:         |                         |  |                                            |
| [root@basara unbound]#    |                         |  |                                            |
|                           |                         |  |                                            |
|                           |                         |  |                                            |
|                           |                         |  |                                            |
|                           |                         |  |                                            |
|                           |                         |  |                                            |
|                           |                         |  |                                            |
|                           |                         |  |                                            |
|                           |                         |  |                                            |
|                           |                         |  |                                            |
|                           |                         |  |                                            |
|                           |                         |  |                                            |
|                           |                         |  |                                            |
|                           |                         |  |                                            |
|                           |                         |  |                                            |
|                           |                         |  |                                            |
|                           |                         |  |                                            |
|                           |                         |  |                                            |
|                           |                         |  |                                            |
|                           |                         |  |                                            |
|                           |                         |  |                                            |
|                           |                         |  |                                            |
|                           |                         |  |                                            |
|                           |                         |  |                                            |
|                           |                         |  |                                            |
|                           |                         |  |                                            |
|                           |                         |  |                                            |

Gambar IV.4 Restart Service unbound

# 4.1.3. Keamanan Jaringan

Keamanan jaringan usulan tetap sama seperti pada sistem keamanan yang berjalan sekarang yaitu dengan menggunakan perangkat *Allot Net-enforcer*.

# 4.2 Pengujian Jaringan

# 4.2.1 Pengujian Jaringan Awal

Pengujian jaringan awal dilakukan dengan melakukan *test* koneksi *internet* menggunakan dengan jaringan *Vsat existing*. Awalnya penulis sendiri melakukan pengujian dengan 1 buah Laptop. Dan melakukan *test browsing* ke beberapa alamat *situs* di *internet* yang di anggap tidak baik dan mengadung unsur sara, perjudian kekerasan atau pembajakan hak cipta dan *website-website* yang biasa di gunakan oleh user apakah bernasalah, antara lain :

- 1. <u>http://www.google.com</u>
- 2. <u>http://www.22sinema.com</u>
- 3. <u>http://www.agenbola.co</u>

- 4. <u>http://www.tumview.com</u>
- 5. <u>http://www.liputan6.com</u>

Berikut sample yang penulis dapatkan selama pengujian jaringan awal dengan menggunakan 1 buah Laptop pada jaringan *vsat*, ke 5 alamat url diatas, *sample* yang diambil antara lain :

- 1. *Test browsing* ke *website-website* tersebut.
- 2. *Nslookup website-website* tersebut.

| G Google × +                                                         |                                                          |         |             |         |       | C      |          |    |
|----------------------------------------------------------------------|----------------------------------------------------------|---------|-------------|---------|-------|--------|----------|----|
| A https://www.google.co.id/?gws_rd=cr,ssl&cei=WLWJVuOIJo23uQS_mpCoCQ | C Q. Search                                              |         |             | ☆自      | ◙     | + 1    | ñ 9      | =  |
|                                                                      |                                                          |         | (           | Gmail G | ambar | ш      | Masu     | k  |
|                                                                      |                                                          |         |             |         |       |        |          |    |
|                                                                      |                                                          |         |             |         |       |        |          |    |
|                                                                      |                                                          |         |             |         |       |        |          |    |
|                                                                      | Google                                                   |         |             |         |       |        |          |    |
|                                                                      | Indonesia                                                |         |             |         |       |        |          |    |
|                                                                      |                                                          |         |             |         |       |        |          |    |
|                                                                      |                                                          |         |             |         |       |        |          |    |
|                                                                      | Penelusuran Google Saya Lagi Beruntung                   |         |             |         |       |        |          |    |
|                                                                      | Google.co.id tersedia dalam: English Basa Jawa Basa Bali |         |             |         |       |        |          |    |
|                                                                      |                                                          |         |             |         |       |        |          |    |
|                                                                      |                                                          |         |             |         |       |        |          |    |
|                                                                      |                                                          |         | _           | -       |       |        | _        |    |
| vascriptvoid(0) Bisnis Seputar                                       |                                                          | Privasi | Persyaratan | Setelar | G     | unakan | Google.c | om |

Gambar IV.5 Browsing www.google.com tanpa DNS Unbound

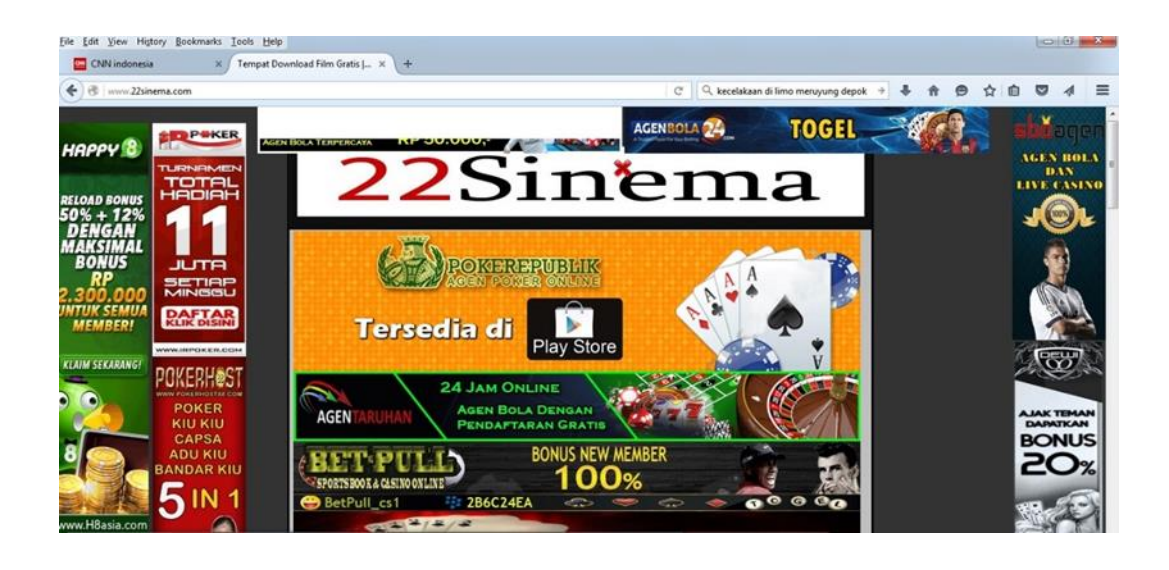

Gambar IV.6 Browsing <u>www.22sinema.com</u> tanpa DNS Unbound

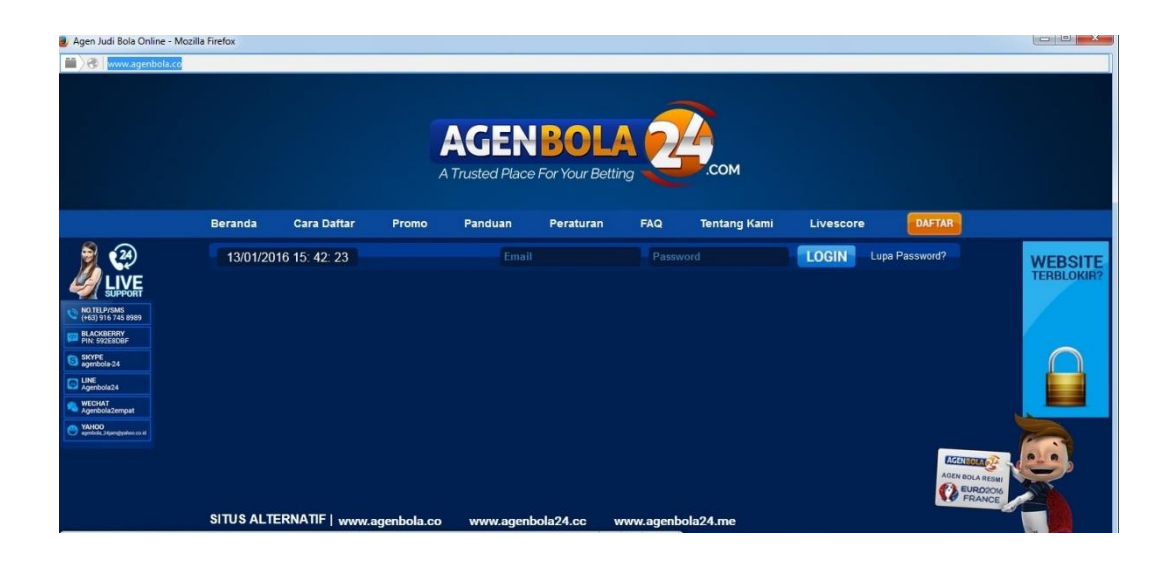

Gambar IV.7 Browsing www.agenbola.co tanpa DNS Unbound

| 🔤 CNN indonesia  | × TumView - A Tumblr I | Phot × +                                                                                                    |                                                                                                    |                                                                                                    |         |     |    |         |       |   |
|------------------|------------------------|----------------------------------------------------------------------------------------------------|----------------------------------------------------------------------------------------------------|----------------------------------------------------------------------------------------------------|---------|-----|----|---------|-------|---|
| 🕑 🕙 tumview.com  |                        |                                                                                                    |                                                                                                    | C Q kecelakaan di limo meruyung                                                                                                    | depok ⇒ | ∔ ♠ | 9  | ☆       | ê 🛡   | 4 |
| Tum<br>view Home | Popular August upda    | tel                                                                                                    |                                                                                                    |                                                                                                    |         |     | Se | arch ti | umblr | C |
|                  |                        |                                                                                                    |                                                                                                    |                                                                                                    |         |     |    |         |       |   |
|                  |                        | Enter a Tumblr ID                                                                                                    | .tumblr.com                                                                                                    | Show the Photos »                                                                                                    |         |     |    |         |       |   |
|                  |                        |                                                                                                    |                                                                                                    |                                                                                                    |         |     |    |         |       |   |
|                  |                        |                                                                                                    | RECENTLY VIEWED:                                                                                                    |                                                                                                    |         |     |    |         |       |   |
|                  |                        |                                                                                                    | RECENTLY VIEWED:                                                                                                    |                                                                                                    |         |     |    |         |       |   |
|                  |                        | tyrianity                                                                                                    | RECENTLY VIEWED:                                                                                                    | hairytacobell                                                                                                    |         |     |    |         |       |   |
|                  |                        | toriunity<br>airamizzthedom                                                                                                    | RECENTLY VIEWED:<br>lingerielesbian<br>heels-and-leggings<br>bailwinderfe                                                                                 | hairytacobell<br>pervert-for-sluts                                                                                                    |         |     |    |         |       |   |
|                  |                        | toriunity<br>airanizzthedom<br>androidgeneration<br>derelaisensh trans                                                                     | RECENTLY VIEWED:<br>lingerielesbian<br>heels-and-leggings<br>hairydads                                                                                    | hairytacobell<br>pervert-for-sluts<br>angemonp3<br>ma sta-filipmi                                                                          |         |     |    |         |       |   |
|                  |                        | torkuntsy<br>airamizzthedom<br>androidgeneration<br>derelaisenchateaux<br>worth ackdrike                                                   | RECENTLY VIEWED:<br>lingerielesbian<br>heels-and-leggings<br>hairydads<br>agrisguidetoinferionty<br>novemilictuif                                         | hairytacobell<br>pervert-for-sluts<br>angemorp3<br>meatprikimmi<br>anythicange                                                             |         |     |    |         |       |   |
|                  |                        | torifunty<br>airamizzthedom<br>androidgeneration<br>derelaisenchateaux<br>justblackdicks<br>brohsmefia                                     | RECENTLY VIEWED:<br>lingerielesbian<br>heels-and-leggings<br>hairydads<br>agirlsguidetoinforionty<br>sexymilfsstuff<br>vlord76.                           | hairytacobell<br>pervert-for-sluts<br>angemonp3<br>meatgirlkimmi<br>aquaticapes<br>anotheresburdinatic                                     |         |     |    |         |       |   |
|                  |                        | toationty<br>airamizzthedom<br>androidgeneration<br>dereiaisenchateaux<br>justblackdicks<br>boobspedia<br>condicijinen                     | RECENTLY VIEWED:<br>lingerielesbian<br>heels-and-leggings<br>hairydads<br>agritsguidetoinferionty<br>sexymiffsstuff<br>vlord76<br>nlartationn             | hairytacobell<br>pervert-for-sluts<br>angemonp3<br>meatgrikimmi<br>aquaticapes<br>anotherssbbwfanatic<br>firtafanore                       |         |     |    |         |       |   |
|                  |                        | ronhunky<br>airamizzthedom<br>androidgeneration<br>derelaisenchateaux<br>justblackdicks<br>boobspedia<br>candiddipper<br>dontranemetoohard | RECENTLY VIEWED:<br>lingerielesbian<br>heels-and-leggings<br>hairydads<br>agirtsguidetoinferionty<br>sexymilistuff<br>vlord76<br>plantationg<br>latavlens | hairytacobell<br>pervert-for-sluts<br>angemonp3<br>meatgrifommi<br>aquaticapes<br>anotherssbbwfanatic<br>futafapper<br>stenty-fuigshif-ree |         |     |    |         |       |   |

Gambar IV.8 Browsing <u>www.tumview.com</u> tanpa DNS Unbound

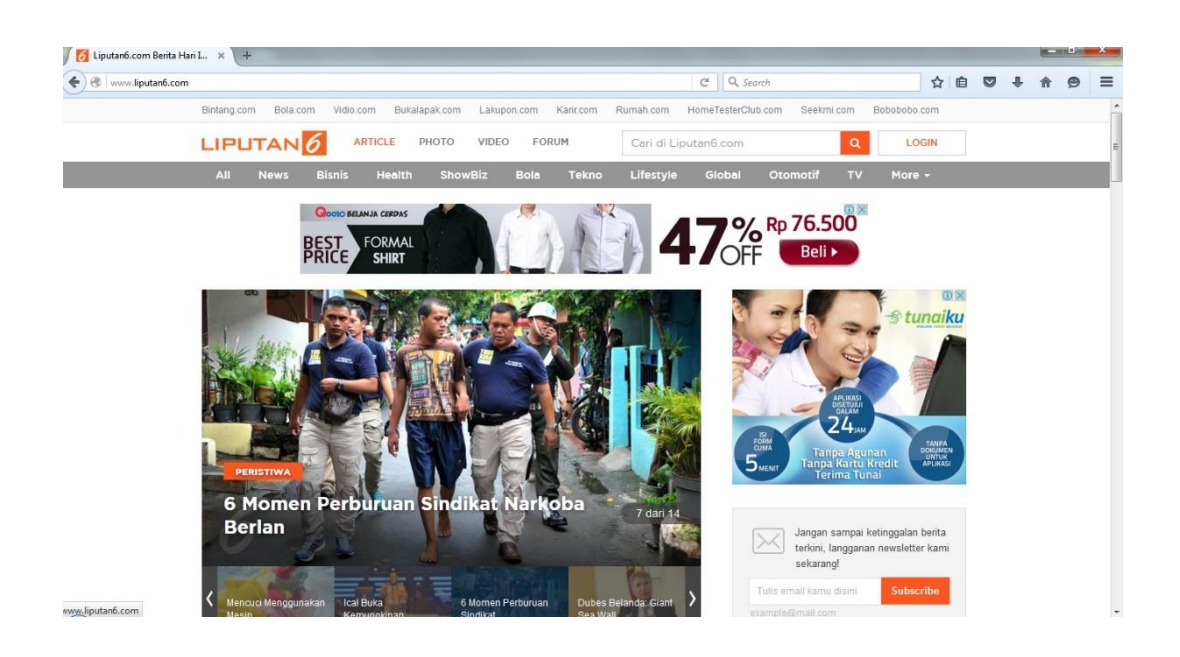

Gambar IV.9 Browsing <u>www.liputan6.com</u> tanpa DNS Unbound

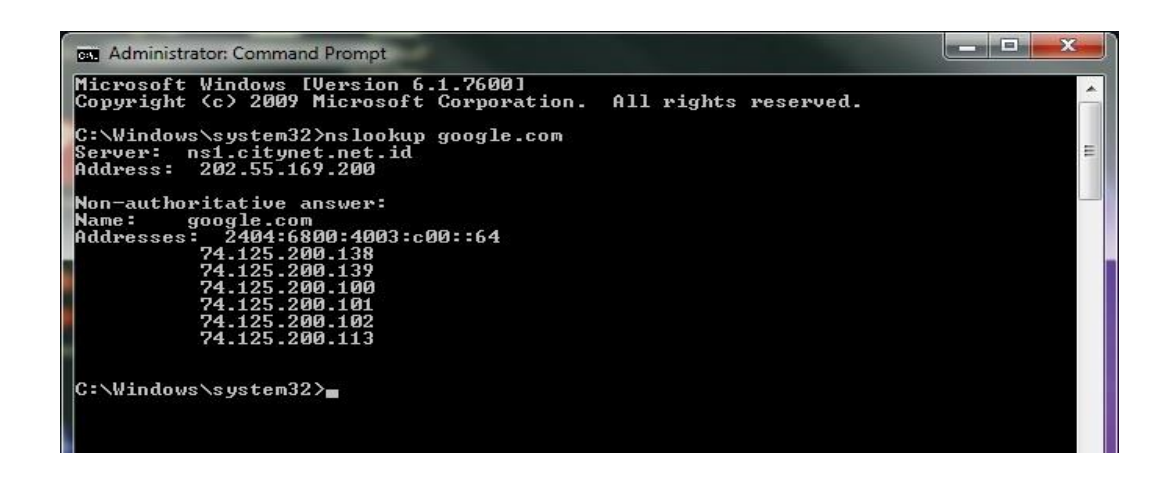

Gambar IV.10 Nslookup www.google.com tanpa DNS Unbound

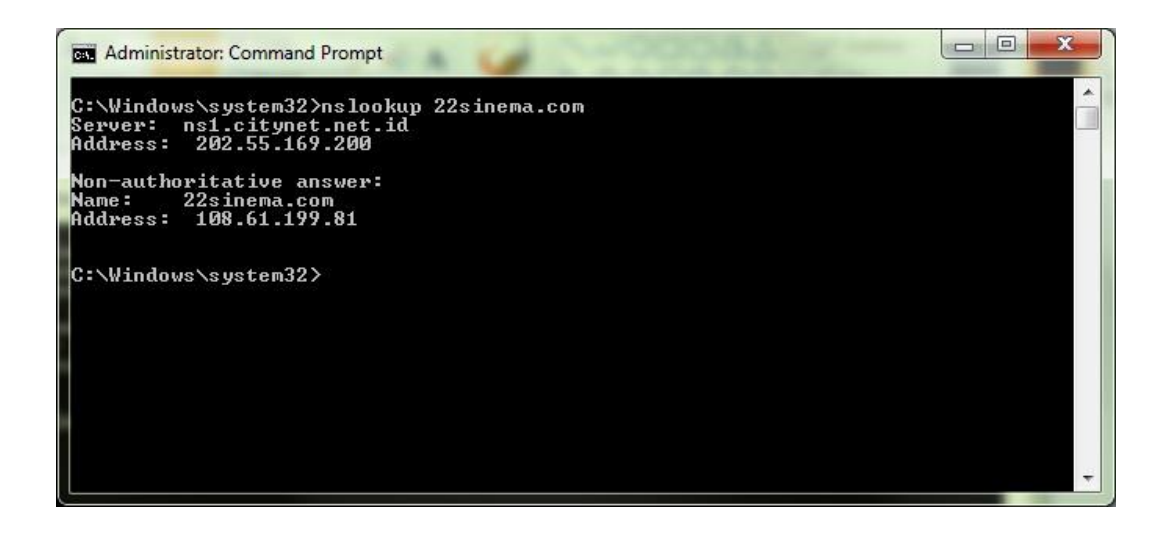

Gambar IV.11 Nslookup ke www.22sinema.com tanpa Unbound

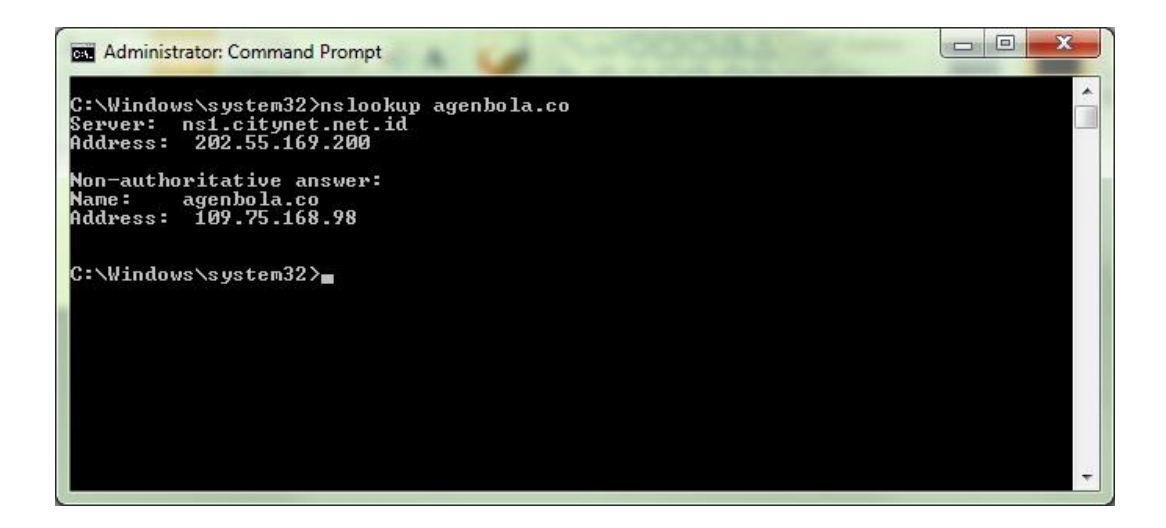

Gambar IV.12 Nslookup ke www.agenbola.cc tanpa Unbound

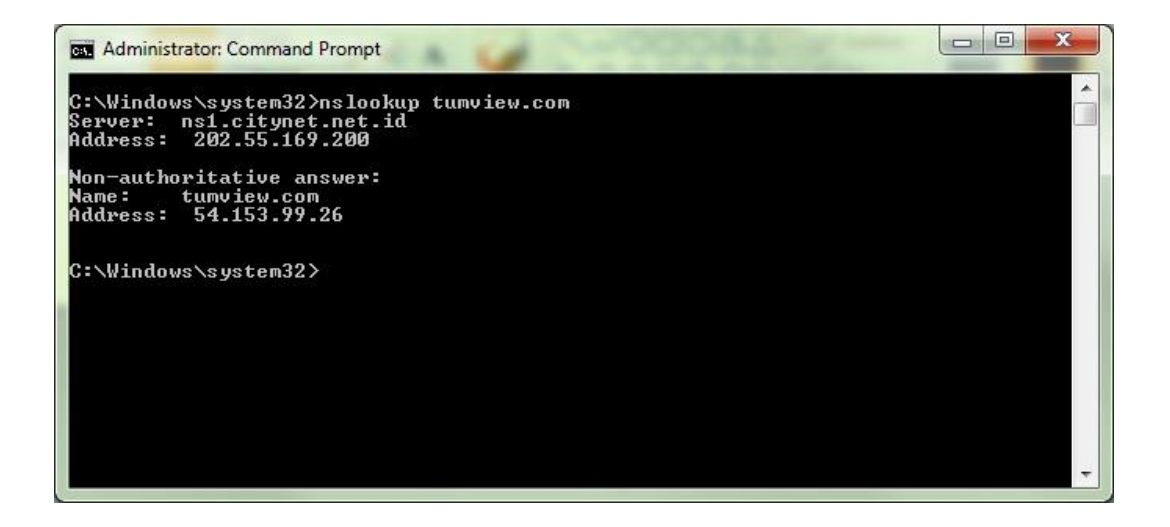

Gambar IV.13 Nslookup ke www.tumview.com tanpa Unbound

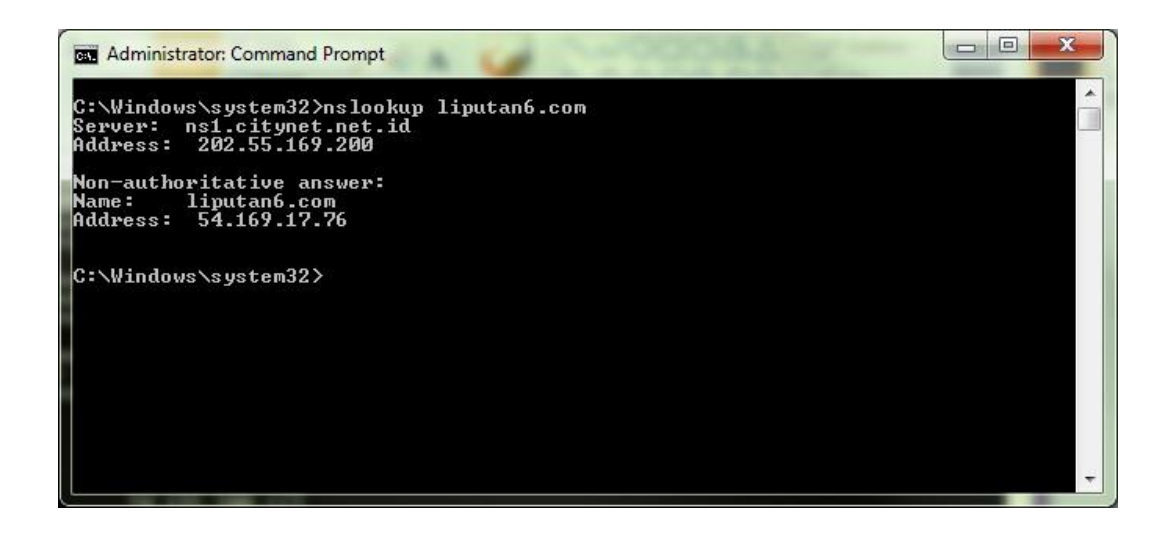

Gambar IV.14 Nslookup ke www.liputan6.com tanpa Unbound

### 4.2.2 Pengujian Jarigan Akhir

Pada Pengujian jaringan akhir ini dilakukan dengan melakukan percobaan menggunakan *Unbound*, dengan jaringan VSAT. Dalam tahap ini penulis langsung melakukan perubahan *rule* didalam Core Router Gilat (*Mikrobits Ainos*), dengan meredirect semua *traffic* DNS dari semua *remote Vsat* yang *Online* ke *Unbound* DNS *Server*, caranya adalah sebagai berikut :

1. Setelah *login* sebagai admin pada *mikrobits*, lalu masuk ke menu ip  $\rightarrow$  *firewall*.

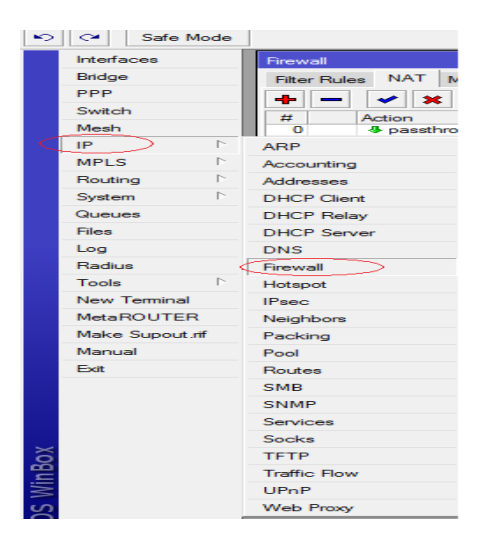

Gambar IV.15 Menu Winbox

- 2. Lalu klik Tab NAT, lalu add new
- 3. Pada TAB General, bagian Chain pilih dstnat dari drop down menu, lalu pada bagian Protocol pilih tcp dari drop down menu, dan masukan 80 pada kolom Dst.Port

| eneral Advanced Ext | ra Action Statistics |          | ОК                 |
|---------------------|----------------------|----------|--------------------|
| Chain: dstnat       |                      | ₹        | Cancel             |
| Src. Address:       |                      |          | Apply              |
| Dst. Address:       |                      | •        | Disable            |
| Protocol:           | (udp)                | <b>T</b> | Comment            |
| Src. Port:          |                      |          | Сору               |
| Dst. Port: 🗌 53     |                      | <b>_</b> | Remove             |
| Any. Port:          |                      |          | Reset Counters     |
| In. Interface:      |                      |          | Reset All Counters |
| Out. Interface:     |                      |          |                    |
| Packet Mark:        |                      | •        |                    |
| onnection Mark:     |                      |          |                    |
| Routing Mark:       |                      |          |                    |
| Routing Table:      |                      |          |                    |
| onnection Type:     |                      |          |                    |
|                     |                      |          |                    |
|                     |                      |          |                    |
|                     |                      |          |                    |
|                     |                      |          |                    |
|                     |                      |          |                    |

Gambar IV.16 Add Rule Nat, Chain, Protocol dan DST.Port

 Lalu pilih Tab Action, pilih dst-nat dari drop down menu pada kolom Action, lalu masukan IP server unbound pada kolom To.Addressess, dan masukan Unbound port pada kolom To.Ports.

| NAT Rule      | <53>                          |                    |
|---------------|-------------------------------|--------------------|
| General Adva  | anced Extra Action Statistics | ОК                 |
| Action:       | dst-nat                       | Cancel             |
| To Addresses: | 202.55.172.19                 | Apply              |
| To Ports:     | 53                            | Disable            |
|               |                               | Comment            |
|               |                               | Сору               |
|               |                               | Remove             |
|               |                               | Reset Counters     |
|               |                               | Reset All Counters |
|               |                               |                    |
|               |                               |                    |
|               |                               |                    |
|               |                               |                    |
|               |                               |                    |
|               |                               |                    |
|               |                               |                    |
|               |                               |                    |
|               |                               |                    |
|               |                               |                    |
|               |                               |                    |
| disabled      |                               | _                  |

Gambar IV.17 Add Rule NAT, Action

5. Klik Apply lalu OK, kemudian cek Bytes Counter dan Packets Counter, jika

rule tersebut berjalan maka nilai counter akan bertambah.

|            |         |        |               | il.            |             |            |           |           |          |           |         | - |
|------------|---------|--------|---------------|----------------|-------------|------------|-----------|-----------|----------|-----------|---------|---|
| Firew      | all     |        |               |                |             |            |           |           |          |           |         | x |
| Filter Rul | es NAT  | Mangle | Service Ports | Connections A  | ddress List | s Layer7   | Protocols |           |          |           |         |   |
| + -        | × ×     |        | 7 00 Rese     | et Counters    | 0 Reset A   | I Counters |           |           |          | Find      | all     | ₹ |
| #          | Action  | Chain  | Src. Address  | s Dst. Address | Proto S     | Src. Port  | Dst. Port | In. Inter | Out. Int | Bytes     | Packets |   |
| 0          | -  *dst | dstnat |               |                | 17 (u       |            | 53        |           |          | 371.6 KiB | 5 746   | Í |
| 1 X        | ≓ mas   | srcnat |               | 10 248 141     |             |            |           |           | vlan38   | 0 B       | 0       | 1 |

Gambar IV.18 NAT Rule Packet Counter

Untuk memastikan apakah data tersebut memang sudah melalui *Unbound*, penulis melakukan analisa *log* yang berjalan dari *unbound*,

| Jan 25 15:06 b Bases ubcould [731:0] info: server stars for thread 0: 6046 queries, 6006 answers from cache, 42 recursions, 0 prefetch         Jan 25 15:06.06 b Bases ubcould [731:0] info: server stars for thread 0: 6046 queries, 6006 answers from cache, 42 recursions, 0 prefetch         Jan 25 15:06.06 b Bases ubcould [731:0] info: server stars for thread 0: 6046 queries, 6006 answers from cache, 42 recursions, 0 prefetch         Jan 25 15:06.06 b Bases ubcould [731:0] info: server stars for thread 0: 6046 queries, 6006 answers from cache, 42 recursions, 0 prefetch         Jan 25 15:06.06 b Bases ubcould [731:0] info: server stars for thread 0: foresting time 1.74925 sec         Jan 25 15:06.06 b Bases ubcould [731:0] info: server stars for thread 0: foresting time 1.74925 sec         Jan 25 15:06.06 b Bases ubcould [731:0] info: 0.000120 0.004006 2         Jan 25 15:06.06 b Bases ubcould [731:0] info: 0.002120 0.004006 2         Jan 25 15:06.06 b Bases ubcould [731:0] info: 0.002120 0.02408 0         Jan 25 15:06.06 b Bases ubcould [731:0] info: 0.02248 0.002778 0         Jan 25 15:06.06 b Bases ubcould [731:0] info: 0.02428 0.002700 0         Jan 25 15:06.06 b Bases ubcould [731:0] info: 0.024248 0.002770 0.0242141 0         Jan 25 15:06.06 b Bases ubcould [731:0] info: 0.024248 0.002000 5         Jan 25 15:06.06 b Bases ubcould [731:0] info: 0.024248 0.000000 5         Jan 25 15:06.06 b Bases ubcould [731:0] info: 0.024248 0.000000 5         Jan 25 15:06.06 b Bases ubcould [731:0] info: 0.024248 0.000000 5         Jan 25 15:06.06 b Bases ubcould [731:0] info: 0.024248                                                                                                    | proot@basara:~ |                   |          |                                                                                                   |                                                                                                    |
|----------------------------------------------------------------------------------------------------|----------------|-------------------|----------|---------------------------------------------------------------------------------------------------|----------------------------------------------------------------------------------------------------|
| <pre>Jan 29 19:00:49 bases: unbound: [7310] info: serve: stopped unbound 1.4.20].<br/>Jan 28 19:00:46 bases: unbound: [7310] info: serve: state for thread 0: forequestles, 0006 answers from coche, 42 recursions, 0 prefetch<br/>Jan 28 19:00:46 bases: unbound: [7310] info: serve: state for thread 0: requestles max 10 may 1.21429 exceeded 0 jostled 0<br/>Jan 28 19:00:46 bases: unbound: [7310] info: proves recursion proceesing time 1.749302 sec<br/>Jan 28 19:00:46 bases: unbound: [7310] info: proves recursion proceesing time 1.749302 sec<br/>Jan 28 19:00:46 bases: unbound: [7310] info: proves proves info time<br/>Jan 28 19:00:46 bases: unbound: [7310] info: proves proves info time<br/>Jan 28 19:00:46 bases: unbound: [7310] info: proves proves info time<br/>Jan 28 19:00:46 bases: unbound: [7310] info: proves proves pr</pre>                                                  | Jan 25 15:35:0 | 5 basara unbound: | [7131:0] | nfo: start of service (unbound 1.4.20).                                                           | ·                                                                                                    |
| Jan 25 19:00:45 bases unbount [131:0] info: serve: facts for thread 0: 50046 operies, 80046 operies, 80046                                                                                            | Jan 25 15:40:4 | 5 basara unbound: |          | nfo: service stopped (unbound 1.4.20).                                                            |                                                                                                    |
| Jan 25 11:40:46 bases unbound: [731:0] info: server stats for thread 0: requestlist max 10 avg 1.21429 exceeded 0 jostled 0<br>Jan 25 15:40:46 bases unbound: [731:0] info: stronger requestion processing time 1.74925 sec<br>Jan 25 15:40:46 bases unbound: [731:0] info: lb:ver(secs) upper(secs) requestions<br>Jan 25 15:40:46 bases unbound: [731:0] info: lb:ver(secs) upper(secs) requestions<br>Jan 25 15:40:46 bases unbound: [731:0] info: lb:ver(secs) upper(secs) requestions<br>Jan 25 15:40:46 bases unbound: [731:0] info: lb:ver(secs) upper(secs) requestions<br>Jan 25 15:40:46 bases unbound: [731:0] info: lb:ver(secs) upper(secs) requestions<br>Jan 25 15:40:46 bases unbound: [731:0] info: lb:ver(secs) upper(secs) requestions<br>Jan 25 15:40:46 bases unbound: [731:0] info: lb:ver(secs) upper(secs) requestions<br>Jan 25 15:40:46 bases unbound: [731:0] info: lb:ver(secs) upper(secs) requestions<br>Jan 25 15:40:46 bases unbound: [731:0] info: lb:ver(secs) upper(secs) requestions<br>Jan 25 15:40:46 bases unbound: [731:0] info: lb:ver(secs) upper(secs) requestions<br>Jan 25 15:40:46 bases unbound: [731:0] info: lb:ver(secs) upper(secs) requestions<br>Jan 25 15:40:46 bases unbound: [731:0] info: lb:ver(secs) upper(secs) uppe                                                 | Jan 25 15:40:4 | 5 basara unbound: |          | nfo: server stats for thread 0: 8048 gueries, 8006 answers from cache, 42 recursions, 0 prefetch  |                                                                                                    |
| Jan 25 15:40:45 basers unbound: (731:0) info: info: average recursion processing time 1.749328 sec<br>Jan 25 15:40:45 basers unbound: (731:0) info: 1231:0 info: 1231:0 Jane 1.4 (731=3.07143<br>Jan 25 15:40:45 basers unbound: (731:0) info: 10:00:126:00; Jane 1:00:127, Jane 1:00:127, Jane 1:00:127                                                                                  | Jan 25 15:40:4 | 5 basara unbound: |          | nfo; server stats for thread 0; requestlist max 10 avg 1,21429 exceeded 0 jostled 0               |                                                                                                    |
| Jan 2 5 15:00:45 bases unbound: 1731:00 info: 10xer(ecs) recursion processing times<br>Jan 2 5 15:00:45 bases unbound: 1731:01 info: 10xer(ecs) recursions<br>Jan 2 15:00:46 bases unbound: 1731:01 info: 0.000192 0.010894 2<br>Jan 2 15:00:45 bases unbound: 1731:01 info: 0.000192 0.010894 2<br>Jan 2 15:00:45 bases unbound: 1731:01 info: 0.000192 0.010894 2<br>Jan 2 15:00:45 bases unbound: 1731:01 info: 0.000192 0.010894 0.000010<br>Jan 2 15:00:45 bases unbound: 1731:01 info: 0.000192 0.010894 0.000010<br>Jan 2 15:00:45 bases unbound: 1731:01 info: 0.000192 0.000010<br>Jan 2 15:00:45 bases unbound: 1731:01 info: 0.02768 0.065306 1.000000<br>Jan 2 15:00:45 bases unbound: 1731:01 info: 0.02768 0.065306 1.000000 1.0000000 1.000000 1.000000 1.000000 1.000000 1.000000 1.000000 1.000000 1.000000 1.000000 1.000000 1.000000 1.000000 1.000000 1.000000 1.000000 1.000000 1.000000 1.000000 1.000000 1.000000 1.00000 1.00000 1.00000 1.00000 1.00000 1.00000 1.00000 1.00000 1.00000 1.00000 1.00000 1.00000 1.00000 1.00000 1.00000 1.00000 1.00000 1.00000 1.00000 1.00000 1.00000 1.00000 1.00000 1.00000 1.00000 1.00000 1.00000 1.00000 1.00000 1.00000 1.00000 1.00000 1.000000 1.000000 1.000000 1.000000 1.00000 1.00000 1.000000 1.00000 1.000                                                             | Jan 25 15:40:4 | 5 basara unbound: |          | nfo: average recursion processing time 1.749325 sec                                               |                                                                                                    |
| Jan 25 15:40:45 bases unbound: [7131:0] info: [254]=0.29512 median[50]=1.4 [754]=3.07133<br>Jan 25 15:40:46 bases unbound: [7131:0] info: 0.002048 0.000002<br>Jan 25 15:40:46 bases unbound: [7131:0] info: 0.002048 0.003768 3<br>Jan 25 15:40:46 bases unbound: [7131:0] info: 0.002048 0.003768 3<br>Jan 25 15:40:46 bases unbound: [7131:0] info: 0.005326 0.005836 1.<br>Jan 25 15:40:46 bases unbound: [7131:0] info: 0.005326 0.015027 1.<br>Jan 25 15:40:46 bases unbound: [7131:0] info: 0.005326 0.015027 1.<br>Jan 25 15:40:46 bases unbound: [7131:0] info: 0.02766 0.065836 1.<br>Jan 25 15:40:46 bases unbound: [7131:0] info: 0.02766 0.065836 0.<br>Jan 25 15:40:46 bases unbound: [7131:0] info: 0.22748 0.052748 1.<br>Jan 25 15:40:46 bases unbound: [7131:0] info: 0.22748 0.524288 1.<br>Jan 25 15:40:46 bases unbound: [7131:0] info: 0.22748 0.524288 1.<br>Jan 25 15:40:46 bases unbound: [7131:0] info: 0.22748 0.524288 1.<br>Jan 25 15:40:46 bases unbound: [7131:0] info: 0.22748 0.524288 1.<br>Jan 25 15:40:46 bases unbound: [7131:0] info: 2.200000 1.<br>Jan 25 15:40:46 bases unbound: [7131:0] info: 8.00000 1.<br>Jan 25 15:40:46 bases unbound: [7131:0] info: server stars for thread 1: 8288 queries, 8130 anwers from cache, 158 recursions, 2 prefetch<br>Jan 25 15:40:46 bases unbound: [7131:0] info: server stars for thread 1: 8288 queries, 8130 anwers from cache, 158 recursions, 2 prefetch<br>Jan 25 15:40:46 bases unbound: [7131:0] info: server stars for thread 1: 8288 queries, 8130 anwers from cache, 158 recursions, 2 prefetch<br>Jan 25 15:40:46 bases unbound: [7131:0] info: server stars for thread 1: 8288 queries, 8130 anwers from cache, 158 recursions, 2 prefetch<br>Jan 25 15:40:46 bases unbound: [7131:0] info: server stars for thread 1: 8288 queries, 8130 anwers from cache, 158 recursions, 2 prefetch<br>Jan 25 15:40:46 bases unbound: [7131:0] info: server stars for thread 1: 8282 queries, 8130 anwers from cache, 158 recursions, 2 prefetch<br>Jan 25 15:40:46 bases unbound: [7131:0] info: server stars for thread 1: 8202(F151]=5.<br>Jan 25 15:40:46 bases unbound: [7131:0] info                                          | Jan 25 15:40:4 | 5 basara unbound: |          | nfo: histogram of recursion processing times                                                      |                                                                                                    |
| Jan 2 51:40:46 bases unbound: 1731:00 infc: 1.000216 0.000306 2.00006 2.<br>Jan 2 51:40:46 bases unbound: 1731:01 infc: 0.00216 0.00406 2.<br>Jan 2 51:40:46 bases unbound: 1731:01 infc: 0.00216 0.00406 2.<br>Jan 2 51:40:46 bases unbound: 1731:01 infc: 0.00276 0.00405 2.<br>Jan 2 51:40:46 bases unbound: 1731:01 infc: 0.00276 0.064536 1.<br>Jan 2 51:40:46 bases unbound: 1731:01 infc: 0.00276 0.064536 1.<br>Jan 2 51:40:46 bases unbound: 1731:01 infc: 0.00276 0.064536 1.<br>Jan 2 51:40:46 bases unbound: 1731:01 infc: 0.00276 0.046536 1.<br>Jan 2 51:40:46 bases unbound: 1731:01 infc: 0.00276 0.464346 1.<br>Jan 2 51:40:46 bases unbound: 1731:01 infc: 0.002000 1.400000 5.<br>Jan 2 51:40:46 bases unbound: 1731:01 infc: 1.000000 4.000000 14.<br>Jan 2 51:40:46 bases unbound: 1731:01 infc: 4.000000 4.000000 14.<br>Jan 2 51:40:46 bases unbound: 1731:01 infc: 4.000000 4.000000 14.<br>Jan 2 51:40:46 bases unbound: 1731:01 infc: 4.000000 14.<br>Jan 2 51:40:46 bases unbound: 1731:01 infc: 4.000000 14.<br>Jan 2 51:40:46 bases unbound: 1731:01 infc: 4.000000 14.<br>Jan 2 51:40:46 bases unbound: 1731:01 infc: 4.000000 14.<br>Jan 2 51:40:46 bases unbound: 1731:01 infc: 4.000000 14.<br>Jan 2 51:40:46 bases unbound: 1731:01 infc: 4.000000 14.<br>Jan 2 51:40:46 bases unbound: 1731:01 infc: 4.000000 14.<br>Jan 2 51:40:46 bases unbound: 1731:01 infc: interversites for thread 1: requestize max 5 avg 1.6625 exceeded 0 jostled 0<br>Jan 2 51:40:46 bases unbound: 1731:01 infc: interversites 1 requestize max 5 avg 1.6625 exceeded 0 jostled 0<br>Jan 2 51:40:46 bases unbound: 1731:01 infc: interversites 1 requestize max 5 avg 1.6625 exceeded 0 jostled 0<br>Jan 2 51:40:46 bases unbound: 1731:01 infc: interversites 1 requestize max 5 avg 1.6625 exceeded 0 jostled 0<br>Jan 2 51:40:46 bases unbound: 1731:01 infc: 1.00000 14.<br>Jan 2 51:40:46 bases unbound: 1731:01 infc: 0.10167 0.026740 0.262740 0.<br>Jan 2 51:40:46 bases unbound: 1731:01 infc: 0.524240 0.726240 0.<br>Jan 2 51:40:46 bases unbound: 1731:01 infc: 0.524240 0.726242 0.<br>Jan 2 51:40:46 bases unbound: 1731:01 infc: 1.2000000 14.<br>Jan 2 51:40:46 bases unbound: 1731:0 | Jan 25 15:40:4 | 5 basara unbound: |          | nfo: [25%]=0.294912 median[50%]=1.4 [75%]=3.07143                                                 |                                                                                                    |
| Jan 25 15:40:46 bases unbound: [7131:0] infc: 0.002046 0.00406 2<br>Jan 25 15:40:46 bases unbound: [7131:0] infc: 0.00532 0.015394 2<br>Jan 25 15:40:46 bases unbound: [7131:0] infc: 0.02766 0.065394 1<br>Jan 25 15:40:46 bases unbound: [7131:0] infc: 0.02766 0.065394 1<br>Jan 25 15:40:46 bases unbound: [7131:0] infc: 0.02766 0.065394 1<br>Jan 25 15:40:46 bases unbound: [7131:0] infc: 0.02766 0.065394 1<br>Jan 25 15:40:46 bases unbound: [7131:0] infc: 0.02766 0.065394 1<br>Jan 25 15:40:46 bases unbound: [7131:0] infc: 0.224:24 0.524:28 4<br>Jan 25 15:40:46 bases unbound: [7131:0] infc: 0.224:24 0.524:28 4<br>Jan 25 15:40:46 bases unbound: [7131:0] infc: 0.224:24 0.524:28 4<br>Jan 25 15:40:46 bases unbound: [7131:0] infc: 1.000000 2.000000 5<br>Jan 25 15:40:46 bases unbound: [7131:0] infc: 1.000000 2.000000 1<br>Jan 25 15:40:46 bases unbound: [7131:0] infc: 8.000000 1.6000000 1<br>Jan 25 15:40:46 bases unbound: [7131:0] infc: sever stars for thread 1: 828 queries, 8130 answers from cache, 158 recursions, 2 prefetch<br>Jan 25 15:40:46 bases unbound: [7131:0] infc: sever stars for thread 1: 828 queries, 8130 answers from cache, 158 recursions, 2 prefetch<br>Jan 25 15:40:46 bases unbound: [7131:0] infc: sever stars for thread 1: 828 queries, 8130 answers from cache, 158 recursions, 2 prefetch<br>Jan 25 15:40:46 bases unbound: [7131:0] infc: sever stars for thread 1: 828 queries, 8130 answers from cache, 158 recursions, 2 prefetch<br>Jan 25 15:40:46 bases unbound: [7131:0] infc: infc: [50]=7.622(75]=7.7055<br>Jan 25 15:40:46 bases unbound: [7131:0] infc: infc: [50]=7.622(76) = 2.02064 sec<br>Jan 25 15:40:46 bases unbound: [7131:0] infc: infc: [50]=7.622(76) = 2.02064 sec<br>Jan 25 15:40:46 bases unbound: [7131:0] infc: 0.51242 0.52440 0.72440 0.72440                                                | Jan 25 15:40:4 | 5 basara unbound: |          | nfo: lower(secs) upper(secs) recursions                                                           |                                                                                                    |
| Jan 25 15:40745 basers unbound: [7131:0] infc: 0.008192 0.014384 2<br>Jan 25 15:40745 basers unbound: [7131:0] infc: 0.032768 0.068536 1<br>Jan 25 15:40745 basers unbound: [7131:0] infc: 0.032768 0.068536 1<br>Jan 25 15:40745 basers unbound: [7131:0] infc: 0.052768 0.068536 1<br>Jan 25 15:40745 basers unbound: [7131:0] infc: 0.052748 0.068536 1<br>Jan 25 15:40745 basers unbound: [7131:0] infc: 0.052748 0.068536 1<br>Jan 25 15:40745 basers unbound: [7131:0] infc: 0.052748 0.068536 1<br>Jan 25 15:40745 basers unbound: [7131:0] infc: 0.052748 0.068536 0.1<br>Jan 25 15:40745 basers unbound: [7131:0] infc: 0.052748 0.06000 1<br>Jan 25 15:40745 basers unbound: [7131:0] infc: 0.050000 4.000000 1<br>Jan 25 15:40745 basers unbound: [7131:0] infc: 4.000000 4.000000 1<br>Jan 25 15:40745 basers unbound: [7131:0] infc: 4.000000 4.000000 1<br>Jan 25 15:40745 basers unbound: [7131:0] infc: excer stats for thread 1: requestlat max 5 avg 1.6625 exceeded 0 jostled 0<br>Jan 25 15:40745 basers unbound: [7131:0] infc: excer stats for thread 1: 2.622048 sec<br>Jan 25 15:40745 basers unbound: [7131:0] infc: excer stats for thread 1: 2.622048 sec<br>Jan 25 15:40745 basers unbound: [7131:0] infc: excer stats for thread 1: 2.622048 sec<br>Jan 25 15:40745 basers unbound: [7131:0] infc: excer stats for thread 1: 2.622048 sec<br>Jan 25 15:40745 basers unbound: [7131:0] infc: infc: excer stats for thread 1: 2.622048 sec<br>Jan 25 15:40745 basers unbound: [7131:0] infc: 0.10000 1.600000 14<br>Jan 25 15:40745 basers unbound: [7131:0] infc: 0.101072 0.262144 2<br>Jan 25 15:40745 basers unbound: [7131:0] infc: 0.101072 0.262144 2<br>Jan 25 15:40745 basers unbound: [7131:0] infc: 0.524288 1.000000 14<br>Jan 25 15:40745 basers unbound: [7131:0] infc: 0.524288 1.000000 14<br>Jan 25 15:40745 basers unbound: [7131:0] infc: 0.524288 1.000000 14<br>Jan 25 15:40745 basers unbound: [7131:0] infc: 0.524288 1.000000 14<br>Jan 25 15:40745 basers unbound: [7131:0] infc: 0.524288 1.000000 14<br>Jan 25 15:40745 basers unbound: [7131:0] infc: 0.524288 1.000000 14<br>Jan 25 15:40745 basers unbound: [7131:0] infc:                                  | Jan 25 15:40:4 | 5 basara unbound: |          | nfo: 0.002048 0.004096 2                                                                          |                                                                                                    |
| Jan 28 15:40:45 basers unbound: (713:10) infC: 0.023760 0.065356 1<br>Jan 28 15:40:45 basers unbound: (713:10) infC: 0.023760 0.065356 1<br>Jan 28 15:40:45 basers unbound: (713:10) infC: 0.023760 0.065356 1<br>Jan 28 15:40:45 basers unbound: (713:10) infC: 0.0242144 0.524228 4<br>Jan 28 15:40:45 basers unbound: (713:10) infC: 0.242144 0.524228 4<br>Jan 28 15:40:45 basers unbound: (713:10) infC: 0.242144 0.524228 4<br>Jan 28 15:40:45 basers unbound: (713:10) infC: 0.242144 0.524228 4<br>Jan 28 15:40:45 basers unbound: (713:10) infC: 1.00000 4.00000 8<br>Jan 28 15:40:45 basers unbound: (713:10) infC: 5.00000 4.00000 1<br>Jan 25 15:40:45 basers unbound: (713:10) infC: 5.00000 4.00000 1<br>Jan 25 15:40:45 basers unbound: (713:10) infC: 5.00000 4.00000 1<br>Jan 25 15:40:45 basers unbound: (713:10) infC: server stars for thread 1: 5858 queries, 8130 answers from cache, 158 recursions, 2 prefetch<br>Jan 25 15:40:45 basers unbound: (713:10) infC: server stars for thread 1: 5858 queries, 8130 answers from cache, 158 recursions, 2 prefetch<br>Jan 25 15:40:45 basers unbound: (713:10) infC: server stars for thread 1: 5858 queries, 8130 answers from cache, 158 recursions, 2 prefetch<br>Jan 25 15:40:45 basers unbound: (713:10) infC: server stars for thread 1: 5858 queries, 8130 answers from cache, 158 recursions, 2 prefetch<br>Jan 25 15:40:45 basers unbound: (713:10) infC: server stars for thread 1: 5858 queries, 8130 answers from cache, 158 recursions, 2 prefetch<br>Jan 25 15:40:45 basers unbound: (713:10) infC: 1.0027(secs) recursions<br>Jan 25 15:40:45 basers unbound: (713:10) infC: 1.0027(secs) recursions<br>Jan 25 15:40:45 basers unbound: (713:10) infC: 1.0027(secs) recursions<br>Jan 25 15:40:45 basers unbound: (713:10) infC: 0.130:77 0.262144 2<br>Jan 25 15:40:45 basers unbound: (713:10) infC: 0.130:77 0.262144 2<br>Jan 25 15:40:45 basers unbound: (713:10) infC: 0.300:07 0<br>Jan 25 15:40:45 basers unbound: (713:10) infC: 1.000000 2.00000 24<br>Jan 25 15:40:45 basers unbound: (713:60) infC: second faster infC: 0.300:07 0<br>Jan 25 15:40:45 basers unbound: (713:60)                                         | Jan 25 15:40:4 | 5 basara unbound: |          | nfo: 0.008192 0.016384 2                                                                          |                                                                                                    |
| San 28 13:40:45 bases unbound: [713:10] infc: 0.032768 0.068356 1 Jaz 28 13:40:46 bases unbound: [713:10] infc: 0.032768 0.06836 0.133072 1 Jaz 18 13:40:46 bases unbound: [713:10] infc: 0.032768 0.22144 0.24228 4 Jaz 18 13:40:46 bases unbound: [713:10] infc: 0.54288 1.000000 4 Jaz 18 13:40:46 bases unbound: [713:10] infc: 0.54288 1.000000 4 Jaz 18 13:40:46 bases unbound: [713:10] infc: 0.54288 1.000000 4 Jaz 18 13:40:46 bases unbound: [713:10] infc: 1.000000 4.000000 14 Jaz 18 13:40:46 bases unbound: [713:10] infc: 1.000000 4.00000 14 Jaz 18 13:40:46 bases unbound: [713:10] infc: 4.000000 1.00000 14 Jaz 18 13:40:46 bases unbound: [713:10] infc: except stars for thread 1: requestlas max 5 avg 1.6625 exceeded 0 jostled 0 Jaz 18 13:40:46 bases unbound: [713:10] infc: except stars for thread 1: requestlas max 5 avg 1.6625 exceeded 0 jostled 0 Jaz 18 13:40:46 bases unbound: [713:10] infc: except stars for thread 1: requestlas max 5 avg 1.6625 exceeded 0 jostled 0 Jaz 18 13:40:46 bases unbound: [713:10] infc: infc: inf                                                                                                    | Jan 25 15:40:4 | 5 basara unbound: |          | nfo: 0.016384 0.032768 3                                                                          |                                                                                                    |
| Jan 2 51:40:46 basers unbound: [713:10] infc: 0.068536 0.133072 1<br>Jan 2 51:40:46 basers unbound: [713:10] infc: 0.262144 0.524288 4<br>Jan 2 51:51:40:46 basers unbound: [713:10] infc: 0.262144 0.524288 4<br>Jan 2 51:51:40:46 basers unbound: [713:10] infc: 0.262144 0.524288 4<br>Jan 2 51:51:40:46 basers unbound: [713:10] infc: 1.000000 4.00000 5<br>Jan 2 51:51:40:46 basers unbound: [713:10] infc: 1.000000 4.00000 5<br>Jan 2 51:51:40:46 basers unbound: [713:10] infc: 1.000000 4.00000 5<br>Jan 2 51:51:40:46 basers unbound: [713:10] infc: 1.000000 4.00000 5<br>Jan 2 51:51:40:46 basers unbound: [713:10] infc: 1.000000 4.00000 1<br>Jan 2 51:51:40:46 basers unbound: [713:10] infc: 1.000000 4.00000 1<br>Jan 2 51:51:40:46 basers unbound: [713:10] infc: server stars for thread 1: requestlist max 5 wg 1.6625 exceeded 0 jostled 0<br>Jan 2 51:51:40:46 basers unbound: [713:10] infc: server stars for thread 1: requestlist max 5 wg 1.6625 exceeded 0 jostled 0<br>Jan 2 51:51:40:46 basers unbound: [713:10] infc: server stars for thread 1: requestlist max 5 wg 1.6625 exceeded 0 jostled 0<br>Jan 2 51:51:40:46 basers unbound: [713:10] infc: 1.00002 (750:10] 10:40:27:40<br>Jan 2 51:51:40:46 basers unbound: [713:10] infc: 1.00002 2.00000 1<br>Jan 2 51:51:40:46 basers unbound: [713:10] infc: 0.01003 2.010002 2<br>Jan 2 51:51:40:46 basers unbound: [713:10] infc: 0.01003 2.010002 2<br>Jan 2 51:51:40:46 basers unbound: [713:10] infc: 0.01072 0.262144 0.22280 7<br>Jan 2 51:51:40:46 basers unbound: [713:10] infc: 0.054284 0.022428 7<br>Jan 2 51:51:40:46 basers unbound: [713:10] infc: 0.054284 0.02244 0.22280 7<br>Jan 2 51:51:40:46 basers unbound: [713:10] infc: 0.054284 0.0000 24<br>Jan 2 51:51:40:46 basers unbound: [713:10] infc: 0.054284 0.0000 24<br>Jan 2 51:51:40:46 basers unbound: [713:10] infc: 1.000000 2.400000 2<br>Jan 2 51:51:40:46 basers unbound: [713:10] infc: 1.000000 2.400000 2<br>Jan 2 51:51:40:46 basers unbound: [713:10] infc: 1.000000 2.400000 2<br>Jan 2 51:51:40:46 basers unbound: [713:10] infc: 1.000000 2.400000 2<br>Jan 2 51:51:40:46 basers unbound: [713:10] infc: 1.0                                    | Jan 25 15:40:4 | 5 basara unbound: |          | nfo: 0.032768 0.065536 1                                                                          |                                                                                                    |
| Jan 2 5 15:40:46 basers unbound: [713:10] infc: 0.252140 0.524288 4<br>Jan 2 5 15:40:46 basers unbound: [713:10] infc: 0.262140 0.524288 4<br>Jan 2 5 15:40:46 basers unbound: [713:10] infc: 0.260000 2 4<br>Jan 2 5 15:40:46 basers unbound: [713:10] infc: 0.260000 4 4.000000 5<br>Jan 2 5 15:40:46 basers unbound: [713:10] infc: 0.260000 4 4.000000 4<br>Jan 2 5 15:40:46 basers unbound: [713:10] infc: 0.260000 4 4.000000 1<br>Jan 2 5 15:40:46 basers unbound: [713:10] infc: 0.260000 4 4.000000 1<br>Jan 2 5 15:40:46 basers unbound: [713:10] infc: 0.260000 4 4.000000 1<br>Jan 2 5 15:40:46 basers unbound: [713:10] infc: 0.260000 4 4.00000 1<br>Jan 2 5 15:40:46 basers unbound: [713:10] infc: 0.260000 4 4.000000 1<br>Jan 2 5 15:40:46 basers unbound: [713:10] infc: 0.260000 4 4.000000 1<br>Jan 2 5 15:40:46 basers unbound: [713:10] infc: 0.260000 4 4.000000 1<br>Jan 2 5 15:40:46 basers unbound: [713:10] infc: 0.26000 4 4.000000 1<br>Jan 2 5 15:40:46 basers unbound: [713:10] infc: 0.26000 4 4.000000 1<br>Jan 2 5 15:40:46 basers unbound: [713:10] infc: 0.26000 4 4.000001 4 4.02000 1<br>Jan 2 5 15:40:46 basers unbound: [713:10] infc: 0.010:48 400 0.027:68 2<br>Jan 2 5 15:40:46 basers unbound: [713:10] infc: 0.010:48 400 0.027:68 2<br>Jan 2 5 15:40:46 basers unbound: [713:10] infc: 0.010:48 400 0.027:68 2<br>Jan 2 5 15:40:46 basers unbound: [713:10] infc: 0.026:144 0<br>Jan 2 5 15:40:46 basers unbound: [713:10] infc: 0.262:48 0.027:68 2<br>Jan 2 5 15:40:46 basers unbound: [713:10] infc: 0.262:48 0.027:68 2<br>Jan 2 5 15:40:46 basers unbound: [713:10] infc: 0.262:48 0.027:68 1<br>Jan 2 5 15:40:46 basers unbound: [713:10] infc: 0.262:48 0.027:68 1<br>Jan 2 5 15:40:46 basers unbound: [713:10] infc: 0.262:48 0.027:68 1<br>Jan 2 5 15:40:46 basers unbound: [713:10] infc: 1.000000 2.000000 14<br>Jan 2 5 15:40:46 basers unbound: [713:10] infc: 1.000000 2.000000 14<br>Jan 2 5 15:40:46 basers unbound: [713:10] infc: 1.000000 2.000000 14<br>Jan 2 5 15:40:46 basers unbound: [713:10] infc: 1.000000 2.000000 14<br>Jan 2 5 15:40:46 basers unbound: [713:10] infc: 1.000000 2.000000 14<br>Jan 2 5 15:4                              | Jan 25 15:40:4 | 5 basara unbound: |          | nfo: 0.065536 0.131072 1                                                                          |                                                                                                    |
| Jan 28 15:40:46 basers unbound: [713:10] infc: 0.242144 0.524288 4<br>Jan 28 15:40:46 basers unbound: [713:10] infc: 1.000000 2.000000 5<br>Jan 28 15:40:46 basers unbound: [713:10] infc: 1.000000 4.000000 14<br>Jan 28 15:40:46 basers unbound: [713:10] infc: 1.000000 4.00000 14<br>Jan 28 15:40:46 basers unbound: [713:10] infc: 1.000000 14.00000 14<br>Jan 28 15:40:46 basers unbound: [713:10] infc: 1.000000 14.00000 14<br>Jan 28 15:40:46 basers unbound: [713:10] infc: 1.00000 14.00000 14<br>Jan 28 15:40:46 basers unbound: [713:10] infc: 1.00000 14.00000 14<br>Jan 28 15:40:46 basers unbound: [713:10] infc: 1.00000 14.00000 14<br>Jan 28 15:40:46 basers unbound: [713:10] infc: 1.00000 14.00000 14<br>Jan 28 15:40:46 basers unbound: [713:10] infc: exvers stars for thread 1: requestion stars avg 1.6625 exceeded 0 jostled 0<br>Jan 28 15:40:46 basers unbound: [713:10] infc: infc: general Excursion processing times - 4.52264 sec<br>Jan 28 15:40:46 basers unbound: [713:10] infc: 1.00002 14.00000 14<br>Jan 28 15:40:46 basers unbound: [713:10] infc: 0.10028 correctles [754]=3.70755<br>Jan 28 15:40:46 basers unbound: [713:10] infc: 0.10028 correctles correctles [754]=3.70755<br>Jan 28 15:40:46 basers unbound: [713:10] infc: 0.10167 correctles correctles [754]=3.70755<br>Jan 28 15:40:46 basers unbound: [713:10] infc: 0.524240 0.22420 7<br>Jan 28 15:40:46 basers unbound: [713:10] infc: 0.524240 0.22420 7<br>Jan 28 15:40:46 basers unbound: [713:10] infc: 0.524240 0.22420 7<br>Jan 28 15:40:46 basers unbound: [713:10] infc: 1.00000 2.400000 04<br>Jan 28 15:40:45 basers unbound: [713:10] infc: 1.00000 2.400000 04<br>Jan 28 15:40:46 basers unbound: [713:10] infc: 1.00000 2.400000 04<br>Jan 28 15:40:46 basers unbound: [713:10] infc: 1.00000 2.400000 04<br>Jan 28 15:40:46 basers unbound: [713:10] infc: 1.00000 2.400000 04<br>Jan 28 15:40:46 basers unbound: [713:10] infc: 1.00000 2.400000 04<br>Jan 28 15:40:46 basers unbound: [713:10] infc: 1.00000 2.400000 04<br>Jan 28 15:40:46 basers unbound: [713:10] infc: 1.00000 2.400000 04<br>Jan 28 15:40:46 basers unbound: [713:10] infc: 1.00000 2.4                                 | Jan 25 15:40:4 | 5 basara unbound: |          | nfo: 0.131072 0.262144 1                                                                          |                                                                                                    |
| Jan 28 15:40:45 basers unbound: [713:10] infc: 0.524288 1.000000 5<br>Jan 28 15:40:45 basers unbound: [713:10] infc: 1.00000 4.000000 14<br>Jan 28 15:40:45 basers unbound: [713:10] infc: 2.00000 4.000000 14<br>Jan 28 15:40:45 basers unbound: [713:10] infc: 8.00000 16.00000 1<br>Jan 28 15:40:45 basers unbound: [713:10] infc: 8.00000 16.00000 1<br>Jan 28 15:40:45 basers unbound: [713:10] infc: 8.00000 16.00000 1<br>Jan 28 15:40:45 basers unbound: [713:10] infc: 8.00000 16.00000 1<br>Jan 28 15:40:45 basers unbound: [713:10] infc: 8.00000 16.00000 1<br>Jan 28 15:40:45 basers unbound: [713:10] infc: server stats for thread 1: 8288 queries, 8130 answers from cache, 158 recursions, 2 prefetch<br>Jan 28 15:40:45 basers unbound: [713:10] infc: server stats for thread 1: s288 queries, 8130 answers from cache, 158 recursions, 2 prefetch<br>Jan 28 15:40:45 basers unbound: [713:10] infc: server stats for thread 1: s288 queries, 8130 answers from cache, 158 recursions, 2 prefetch<br>Jan 28 15:40:45 basers unbound: [713:10] infc: [75:40:42] requestion processing time<br>Jan 28 15:40:45 basers unbound: [713:10] infc: [75:40:42] [75:40:42] [75:40:40] [75:40:40:40:40:40:40:40:40:40:40:40:40:40:                                                                                                    | Jan 25 15:40:4 | 5 basara unbound: |          | nfo: 0.262144 0.524288 4                                                                          |                                                                                                    |
| Jan 28 13:40:45 basers unbound: [7131:0] info: 1.00000 2.00000 3<br>Jaz 25 13:40:45 basers unbound: [7131:0] info: 4.00000 4.00000 14<br>Jan 25 13:40:45 basers unbound: [7131:0] info: server stars for thread 1: requestlat nox 5 avg 1.6625 exceeded 0 josted 0<br>Jan 25 13:40:45 basers unbound: [7131:0] info: server stars for thread 1: requestlat nox 5 avg 1.6625 exceeded 0 josted 0<br>Jan 25 13:40:45 basers unbound: [7131:0] info: server stars for thread 1: requestlat nox 5 avg 1.6625 exceeded 0 josted 0<br>Jan 25 13:40:45 basers unbound: [7131:0] info: server stars for thread 1: requestlat nox 5 avg 1.6625 exceeded 0 josted 0<br>Jan 25 13:40:45 basers unbound: [7131:0] info: server stars for thread 1: requestlat nox 5 avg 1.6625 exceeded 0 josted 0<br>Jan 25 13:40:45 basers unbound: [7131:0] info: server stars for thread 1: requestlat nox 5 avg 1.6625 exceeded 0 josted 0<br>Jan 25 13:40:45 basers unbound: [7131:0] info: loster stars for thread 1: requestlat nox 5 avg 1.6625 exceeded 0 josted 0<br>Jan 25 13:40:45 basers unbound: [7131:0] info: loster stars for thread 1: requestlat nox 5 avg 1.6625 exceeded 0 josted 0<br>Jan 25 13:40:45 basers unbound: [7131:0] info: loster stars for thread 1: requestlat 2<br>Jan 25 13:40:45 basers unbound: [7131:0] info: 0.13072 0.262144 0<br>Jan 25 13:40:45 basers unbound: [7131:0] info: 0.52424 0.6224276 7<br>Jan 25 13:40:45 basers unbound: [7131:0] info: 0.52424 0.6224276 7<br>Jan 25 13:40:45 basers unbound: [7131:0] info: 0.52424 0.6224276 7<br>Jan 25 13:40:45 basers unbound: [7131:0] info: 0.52424 0.6224276 7<br>Jan 25 13:40:45 basers unbound: [7131:0] info: 0.52424 0.6224276 7<br>Jan 25 13:40:45 basers unbound: [7131:0] info: 0.52424 0.6224276 7<br>Jan 25 13:40:45 basers unbound: [7131:0] info: 0.52424 0.6224276 7<br>Jan 25 13:40:45 basers unbound: [7131:0] info: 1.52424 0.60000 14<br>Jan 25 13:40:45 basers unbound: [7131:0] info: 1.52424 0.60000 14<br>Jan 25 13:40:45 basers unbound: [7131:0] info: 1.52424 0.60000 14<br>Jan 25 13:40:45 basers unbound: [7131:0] info: 1.52424 0.60000 14<br>Jan 25 13:40:45 basers unbound                                         | Jan 25 15:40:4 | 5 basara unbound: |          | nfo: 0.524288 1.000000 5                                                                          |                                                                                                    |
| Jan 28 15:40:46 bases unbound: [713:10] info: 2.00000 4.00000 14<br>Jan 25 15:40:46 bases unbound: [713:10] info: 8.00000 16.00000 3<br>Jan 25 15:40:46 bases unbound: [713:10] info: server stats for thread 1: 8288 queries, 8130 answers from cache, 158 recursions, 2 prefetch<br>Jan 28 15:40:46 bases unbound: [713:10] info: server stats for thread 1: 8288 queries, 8130 answers from cache, 158 recursions, 2 prefetch<br>Jan 28 15:40:46 bases unbound: [713:10] info: server stats for thread 1: 8288 queries, 8130 answers from cache, 158 recursions, 2 prefetch<br>Jan 28 15:40:46 bases unbound: [713:10] info: server stats for thread 1: 8288 queries, 8130 answers from cache, 158 recursions, 2 prefetch<br>Jan 28 15:40:46 bases unbound: [713:10] info: server stats for thread 1: 8288 queries, 8130 answers from cache, 158 recursions, 2 prefetch<br>Jan 28 15:40:46 bases unbound: [713:10] info: [75:40:47] [75:47] [75:4                                                                         | Jan 25 15:40:4 | 5 basara unbound: |          | nfo: 1.000000 2.000000 5                                                                          |                                                                                                    |
| Jan 25 15:40:46 basars unbound: [7131:0] info: 4.00000 8.00000 3<br>Jan 25 15:40:46 basars unbound: [7131:0] info: 8.00000 14.00000 1<br>Jan 25 15:40:46 basars unbound: [7131:0] info: server stats for thread 1: requestint max 5 avg 1.6625 exceeded 0 josted 0<br>Jan 25 15:40:46 basars unbound: [7131:0] info: server stats for thread 1: 2.42106 sec<br>Jan 25 15:40:46 basars unbound: [7131:0] info: server stats for thread 1: 2.42106 sec<br>Jan 25 15:40:46 basars unbound: [7131:0] info: server stats for thread 1: 2.42106 sec<br>Jan 25 15:40:46 basars unbound: [7131:0] info: server stats for thread 1: 2.42106 sec<br>Jan 25 15:40:46 basars unbound: [7131:0] info: 10:40:16:40:40:40:40:40:40:40:40:40:40:40:40:40:                                                                                                    | Jan 25 15:40:4 | 5 basara unbound: |          | nfo: 2.000000 4.000000 14                                                                         |                                                                                                    |
| Jan 25 15:40:46 basara unboundi [7131:0] info: 0.00000 16:000001<br>Jan 25 15:40:46 basara unboundi [7131:0] info: server stars for thread 1: 2828 queries, 6130 answers from cache, 158 recursions, 2 prefetch<br>Jan 25 15:40:46 basara unboundi [7131:0] info: server stars for thread 1: 2828 queries, 6130 answers from cache, 158 recursions, 2 prefetch<br>Jan 25 15:40:46 basara unboundi [7131:0] info: server stars for thread 1: 2828 queries, 6130 answers from cache, 158 recursions, 2 prefetch<br>Jan 25 15:40:46 basara unboundi [7131:0] info: info: server stars for thread 1: 2828 queries, 6130 answers from cache, 158 recursions, 2 prefetch<br>Jan 25 15:40:46 basara unboundi [7131:0] info: info: graph cache and is [50]=7.622(751]=3.70755<br>Jan 25 15:40:45 basara unboundi [7131:0] info: 1:0wer(secs) recursions<br>Jan 25 15:40:45 basara unboundi [7131:0] info: 1:0wer(secs) recursions<br>Jan 25 15:40:45 basara unboundi [7131:0] info: 0.242146 0.524288 7<br>Jan 25 15:40:45 basara unboundi [7131:0] info: 0.242148 0.524288 7<br>Jan 25 15:40:45 basara unboundi [7131:0] info: 0.242148 0.524288 7<br>Jan 25 15:40:45 basara unboundi [7131:0] info: 1.000000 4:000000 14<br>Jan 25 15:40:45 basara unboundi [7131:0] info: 1.000000 4:000000 14<br>Jan 25 15:40:45 basara unboundi [7131:0] info: 1.000000 4:000000 14<br>Jan 25 15:40:46 basara unboundi [7131:0] info: 4:000000 4:000000 14<br>Jan 25 15:40:46 basara unboundi [7131:0] info: 1:000000 4:000000 14<br>Jan 25 15:40:46 basara unboundi [7131:0] info: : 4:000000 4:000000 14<br>Jan 25 15:40:46 basara unboundi [7131:0] info: : a:000000 2:000000 106<br>Jan 25 15:40:46 basara unboundi [7136:0] info: istart of service (unbound 1:4.20).<br>Jan 25 15:40:46 basara unboundi [7136:0] info: istart of service (unbound 1:4.20).<br>Jan 25 17:37:07 basara unboundi [7136:0] info: istart of service (unbound 1:4.20).<br>Jan 25 17:37:07 basara unboundi [7136:0] info: istart of service (unbound 1:4.20).<br>Jan 25 17:37:07 basara unboundi [7136:0] notice: remote address is 1:40.0.30 port 0<br>Jan 25 17:37:07 basara unboundi [7136:0] notice: remote address is 1:5.40.22.38                  | Jan 25 15:40:4 | 5 basara unbound: |          | nfo: 4.000000 8.000000 3                                                                          |                                                                                                    |
| Jan 25 15:40:45 basars unbound: [713:10] info: server stats for thread 1: 288 queries, 8130 answers from cache, 158 recursions, 2 prefetch<br>Jan 25 15:40:45 basars unbound: [713:10] info: server stats for thread 1: 288 queries, 8130 answers from cache, 158 recursions, 2 prefetch<br>Jan 25 15:40:45 basars unbound: [713:10] info: server stats for thread 1: requestilst max 5 avg 1.6625 exceeded 0 jostled 0<br>Jan 25 15:40:45 basars unbound: [713:10] info: info:maximage recursion processing time 2.62206 sec<br>Jan 25 15:40:45 basars unbound: [713:10] info: info:maximage recursion processing time 2.62206 sec<br>Jan 25 15:40:45 basars unbound: [713:10] info: info:maximage recursion processing time 2.62206 sec<br>Jan 25 15:40:45 basars unbound: [713:10] info: info:maximage recursion processing time 2.62206 sec<br>Jan 25 15:40:45 basars unbound: [713:10] info: 0.101072 0.262144 0<br>Jan 25 15:40:45 basars unbound: [713:10] info: 0.524288 1.000000 14<br>Jan 25 15:40:45 basars unbound: [713:10] info: 0.524288 1.000000 14<br>Jan 25 15:40:45 basars unbound: [713:10] info: 1.200000 4.000000 0.8<br>Jan 25 15:40:45 basars unbound: [713:10] info: 1.200000 4.000000 0.4<br>Jan 25 15:40:45 basars unbound: [713:10] info: 1.200000 4.000000 0.8<br>Jan 25 15:40:46 basars unbound: [713:10] info: 1.200000 4.000000 0.4<br>Jan 25 15:40:46 basars unbound: [713:10] info: 1.200000 4.000000 0.4<br>Jan 25 15:40:46 basars unbound: [713:10] info: 1.200000 4.00000 0.4<br>Jan 25 15:40:46 basars unbound: [713:10] info: 1.200000 4.000000 0.4<br>Jan 25 15:40:46 basars unbound: [713:10] info: 1.200000 4.000000 0.4<br>Jan 25 15:40:46 basars unbound: [713:10] info: 1.200000 4.000000 0.4<br>Jan 25 15:40:46 basars unbound: [713:10] info: 1.200000 4.000000 0.4<br>Jan 25 15:40:46 basars unbound: [713:60] notice: remote address is 1.40.0.0] port 0<br>Jan 25 17:40:70 basars unbound: [715:60] notice: remote address is 1.40.0.0] port 0<br>Jan 25 17:40:70 basars unbound: [715:60] notice: remote address is 1.40.0.0] port 0<br>Jan 25 17:40:70 basars unbound: [715:60] notice: remote address is 1.40.0.0] port 0<br>Jan 25 19:40:40 basa               | Jan 25 15:40:4 | 5 basara unbound: | [7131:0] | nfo: 8.000000 16.000000 1                                                                         |                                                                                                    |
| Jan 25 15:40:45 basara unbound: ['13:10] info: server stats for thread 1: requestliss max 5 avg 1.6625 exceeded 0 jostled 0<br>Jan 25 15:40:45 basara unbound: ['13:10] info: servers stats for thread 1: requestliss max 5 avg 1.6625 exceeded 0 jostled 0<br>Jan 25 15:40:45 basara unbound: ['13:10] info: histogram of recursion processing times<br>Jan 25 15:40:45 basara unbound: ['13:10] info: [Step: 2.1269 media 1:50] - 5.622('15:10] - 3.70755<br>Jan 25 15:40:45 basara unbound: ['13:10] info: 1.00er(secs) upper(secs) recursions<br>Jan 25 15:40:45 basara unbound: ['13:10] info: 0.13:072 0.462148 2<br>Jan 25 15:40:45 basara unbound: ['13:10] info: 0.13:072 0.462148 2<br>Jan 25 15:40:45 basara unbound: ['13:10] info: 0.13:072 0.462148 2<br>Jan 25 15:40:45 basara unbound: ['13:10] info: 0.13:072 0.462148 2<br>Jan 25 15:40:45 basara unbound: ['13:10] info: 1.000000 1.0462<br>Jan 25 15:40:45 basara unbound: ['13:10] info: 1.000000 2.000000 14<br>Jan 25 15:40:45 basara unbound: ['13:10] info: 1.000000 4.000000 14<br>Jan 25 15:40:45 basara unbound: ['13:10] info: 4.000000 4.00000 14<br>Jan 25 15:40:46 basara unbound: ['13:10] info: 4.000000 4.00000 14<br>Jan 25 15:40:46 basara unbound: ['13:10] info: 4.000000 4.00000 14<br>Jan 25 15:40:46 basara unbound: ['13:10] info: 4.000000 4.00000 14<br>Jan 25 15:40:46 basara unbound: ['13:10] info: 4.000000 4.00000 14<br>Jan 25 15:40:46 basara unbound: ['13:10] info: 4.000000 4.00000 14<br>Jan 25 15:40:46 basara unbound: ['13:10] info: 4.000000 4.00000 14<br>Jan 25 15:40:46 basara unbound: ['13:10] info: 8.00000 24<br>Jan 25 15:40:46 basara unbound: ['13:60] info: start of service (unbound 1.4.20).<br>Jan 25 15:40:46 basara unbound: ['13:60] info: start of service (unbound 1.4.20).<br>Jan 25 15:40:46 basara unbound: ['13:60] info: start of service (unbound 1.4.20).<br>Jan 25 17:47:07 basara unbound: ['13:61] inctice: remote address is 1.40.0.30 port 0<br>Jan 25 17:47:07 basara unbound: ['13:61] inctice: remote address is 1.40.0.30 port 0<br>Jan 25 17:47:07 basara unbound: ['13:61] inctice: remote address is 15:40.22.38 port 0<br>Jan 25 10:76:29 basara unbound:         | Jan 25 15:40:4 | 5 basara unbound: | [7131:0] | nfo: server stats for thread 1: 8288 queries, 8130 answers from cache, 158 recursions, 2 prefetch |                                                                                                    |
| Jan 28 15:40:46 basara unbound: [713:10] info: integrame of recursion processing time 2.452064 sec<br>Jan 28 15:40:46 basara unbound: [713:10] info: integrame of recursion processing times<br>Jan 28 15:40:46 basara unbound: [713:10] info: integrame of recursion processing times<br>Jan 28 15:40:46 basara unbound: [713:10] info: integrame of recursion<br>Jan 28 15:40:46 basara unbound: [713:10] info: integrame of recursion<br>Jan 28 15:40:46 basara unbound: [713:10] info: 0.131072 0.220144<br>Jan 28 15:40:46 basara unbound: [713:10] info: 0.131072 0.220144<br>Jan 28 15:40:46 basara unbound: [713:10] info: 0.131072 0.220144<br>Jan 28 15:40:46 basara unbound: [713:10] info: 0.524288 1.000000 14<br>Jan 28 15:40:46 basara unbound: [713:10] info: 0.524288 1.000000 14<br>Jan 28 15:40:46 basara unbound: [713:10] info: 0.524288 1.000000 2.4<br>Jan 28 15:40:46 basara unbound: [713:10] info: 0.524288 1.000000 14<br>Jan 28 15:40:46 basara unbound: [713:10] info: 0.524288 1.000000 2.4<br>Jan 28 15:40:46 basara unbound: [713:10] info: 0.524288 1.000000 14<br>Jan 28 15:40:46 basara unbound: [713:10] info: 2.000000 4.000000 0.6<br>Jan 28 15:40:46 basara unbound: [713:10] info: 1.00000 4.00000 106<br>Jan 28 15:40:46 basara unbound: [713:10] info: 1.00000 4.00000 1.0000<br>Jan 28 15:40:46 basara unbound: [713:10] info: 1.00000 4.00000 1.6<br>Jan 28 15:40:46 basara unbound: [713:10] info: 1.00000 4.00000 1.6<br>Jan 28 15:40:46 basara unbound: [713:10] info: 1.00000 4.00000 1.6<br>Jan 28 15:40:46 basara unbound: [713:60] info: termote address 1.0000<br>Jan 28 15:40:46 basara unbound: [713:60] info: termote address 1.0000<br>Jan 28 15:40:46 basara unbound: [713:60] info: termote address 1.0000<br>Jan 28 17:40:20 basara unbound: [713:60] incto: remote address 1.0000<br>Jan 28 17:40:20 basara unbound: [713:60] incto: remote address 1.40:03 port 0<br>Jan 28 19:09:39 basara unbound: [713:60] incto: remote address 1.51:00.164.60 port 0<br>Jan 28 19:09:39 basara unbound: [713:60] incto: remote address 1.51:00.164.60 port 0<br>Jan 28 20:06:20 basara unbound: [713:60] incto: remote address 1.51:00.164.60 port 0<br>Jan 28 2   | Jan 25 15:40:4 | 5 basara unbound: |          | nfo: server stats for thread 1: requestlist max 5 avg 1.6625 exceeded 0 jostled 0                 |                                                                                                    |
| Jan 25 15:40:46 basara unboundi [713:10] info: histogram of recursion processing times<br>Jan 25 15:40:46 basara unboundi [713:10] info: [25:12:21:408 modiant [55:40]-2.52:27:55<br>Jan 25 15:40:45 basara unboundi [713:10] info: 0.15:1072 0.26:21:42<br>Jan 25 15:40:45 basara unboundi [713:10] info: 0.15:1072 0.26:21:42<br>Jan 25 15:40:45 basara unboundi [713:10] info: 0.26:21:44 0.26:24:42<br>Jan 25 15:40:45 basara unboundi [713:10] info: 0.26:21:44 0.26:24:82<br>Jan 25 15:40:45 basara unboundi [713:10] info: 0.26:21:44 0.26:24:82<br>Jan 25 15:40:45 basara unboundi [713:10] info: 0.26:21:44 0.26:24:82<br>Jan 25 15:40:45 basara unboundi [713:10] info: 1.20:0000 4.20:0000 3<br>Jan 25 15:40:45 basara unboundi [713:10] info: 1.20:0000 4.20:0000 1:06<br>Jan 25 15:40:46 basara unboundi [713:10] info: 1.20:0000 4.20:0000 1:06<br>Jan 25 15:40:46 basara unboundi [713:10] info: 4.00:000 4.20:0000 4<br>Jan 25 15:40:46 basara unboundi [713:10] info: 4.00:000 4.20:0000 4<br>Jan 25 15:40:46 basara unboundi [713:10] info: 4.00:000 4.20:00:00 1:06<br>Jan 25 15:40:46 basara unboundi [713:60] info: erart of service (unbound 1:4.20).<br>Jan 25 15:40:46 basara unboundi [713:60] info: erart of service (unbound 1:4.20).<br>Jan 25 15:40:20 basara unboundi [713:60] info: erart of service (unbound 1:4.20).<br>Jan 25 15:40:20 basara unboundi [713:60] info: erart of service (unbound 1:4.20).<br>Jan 25 17:707 basara unboundi [713:60] info: erart of service (unbound 1:4.20).<br>Jan 25 17:40:20 basara unboundi [713:60] info: eremote dates is 1:40.0.30 port 0<br>Jan 25 17:40:20 basara unboundi [713:61] notice: remote dates is 1:40.0.30 port 0<br>Jan 25 17:40:20 basara unboundi [713:60] notice: remote dates is 1:50:40:143 argument<br>Jan 25 1:70:40:30 basara unboundi [713:61] notice: remote dates is 1:50:40:140:30 port 0<br>Jan 25 1:70:40:30 basara unboundi [713:61] notice: remote dates is 1:50:40:140:40:40:40:40:40:40:40:40:40:40:40:40:4                                                                                                    | Jan 25 15:40:4 | 5 basara unbound: | [7131:0] | nfo: average recursion processing time 2.822064 sec                                               |                                                                                                    |
| Jan 25 15:40:45 basara unboundi ['13:10] info: [25\]-2.1689 median[50\]-7.96226 ['75\]-3.70755<br>Jan 25 15:40:45 basara unboundi ['13:10] info: 0.06:634 0.032768 2<br>Jan 25 15:40:45 basara unboundi ['13:10] info: 0.10:1072 0.16:2142<br>Jan 25 15:40:45 basara unboundi ['13:10] info: 0.262124 0.124228 7<br>Jan 25 15:40:45 basara unboundi ['13:10] info: 0.242124 0.124228 7<br>Jan 25 15:40:45 basara unboundi ['13:10] info: 0.242124 0.124228 7<br>Jan 25 15:40:45 basara unboundi ['13:10] info: 0.242124 0.124228 7<br>Jan 25 15:40:45 basara unboundi ['13:10] info: 1.000000 4.00000 14<br>Jan 25 15:40:45 basara unboundi ['13:10] info: 1.000000 4.00000 14<br>Jan 25 15:40:45 basara unboundi ['13:10] info: 4.000000 4.00000 14<br>Jan 25 15:40:46 basara unboundi ['13:10] info: 4.000000 4.00000 14<br>Jan 25 15:40:46 basara unboundi ['13:10] info: 4.000000 4.00000 14<br>Jan 25 15:40:70 basara unboundi ['13:10] info: 4.000000 4.00000 14<br>Jan 25 15:40:70 basara unboundi ['13:10] info: 4.000000 4.00000 14<br>Jan 25 15:40:70 basara unboundi ['13:10] info: 4.000000 4.000000 14<br>Jan 25 15:40:70 basara unboundi ['13:10] info: 4.000000 4.00000 14<br>Jan 25 15:40:70 basara unboundi ['13:10] info: 4.000000 4.00000 14<br>Jan 25 17:37:07 basara unboundi ['13:10] info: 4.000000 4.00000 14<br>Jan 25 17:41:70 basara unboundi ['13:10] info: exactor failed invalue 0.100000 4.00000 4.00000 4.00000 4.00000 4.00000 4.000000 4.00000 4.00000 4.00000 4.00000 4.00000 4.00000 4.00000 4.00000 4.00000 4.00000 4.00000 4.00000 4.00000 4.00000 4.00000 4.00000 4.00000 4.00000 4.00000 4.00000 4.00000 4.00000 4.00000 4.00000 4.000000 4.000000 4.000000 4.00000 4.00000 4.000000 4.00000 4.00000 4.000000 4.000000 4.00000 4.00000 4.00000 4.00000 4.00000 4.000000 4.000000 4.000000 4.000000 4.000000 4.00000 4.00000 4.000000 4.000000 4.000000 4.000000 4.000000 4.000000 4.000000 4.000000 4.0000000 4.000000 4.000000 4.000000 4.000000 4.000000 4.000000 4.000000 4.000000 4.000000 4.000000 4.000000 4.000000 4.000000 4.000000 4.00000000                                                                                                    | Jan 25 15:40:4 | 5 basara unbound: | [7131:0] | nfo: histogram of recursion processing times                                                      |                                                                                                    |
| Jan 25 15:40:45 basara unbound: ['113:10] infC: 1.0xer(secs) recursions<br>Jan 25 15:40:45 basara unbound: ['113:10] infC: 0.0x1684 0.0x2786 2<br>Jan 25 15:40:45 basara unbound: ['113:10] infC: 0.0x1684 0.0x2786 2<br>Jan 25 15:40:45 basara unbound: ['113:10] infC: 0.0x148 0.0x244 0.7x4248 7<br>Jan 25 15:40:45 basara unbound: ['113:10] infC: 0.0x148 0.0x000 1<br>Jan 25 15:40:45 basara unbound: ['113:10] infC: 0.0x148 0.0x000 1<br>Jan 25 15:40:46 basara unbound: ['113:10] infC: 0.0x148 0.0x000 1<br>Jan 25 15:40:46 basara unbound: ['113:10] infC: 1.0x0000 4.0x000 1<br>Jan 25 15:40:46 basara unbound: ['113:10] infC: 4.000000 4.0x000 1<br>Jan 25 15:40:46 basara unbound: ['113:10] infC: 1.0x0000 4.0x000 1<br>Jan 25 15:40:46 basara unbound: ['113:10] infC: 1.0x0000 4.0x0000 1<br>Jan 25 15:40:46 basara unbound: ['113:60] infC: istart of service (unbound 1.4.20).<br>Jan 25 15:40:46 basara unbound: ['115:60] infC: istart of service (unbound 1.4.20).<br>Jan 25 17:37:07 basara unbound: ['115:60] infC: istart of service (unbound 1.4.20).<br>Jan 25 17:41:20 basara unbound: ['115:60] infC: istart of service (unbound 1.4.20).<br>Jan 25 17:45:20 basara unbound: ['115:61] inctice: remote ddiresi is 1:40.0.30 port 0<br>Jan 25 17:45:20 basara unbound: ['115:61] inctice: remote dialed: firsulid argument<br>Jan 25 17:45:20 basara unbound: ['115:61] inctice: remote dialed: si 1:51.40.22.38 port 0<br>Jan 25 19:09:39 basara unbound: ['115:61] inctice: remote dialed: si 1:51.40.22.38 port 0<br>Jan 25 19:09:39 basara unbound: ['115:61] inctice: remote dialed: si 1:51.40.22.38 port 0<br>Jan 25 19:09:39 basara unbound: ['115:61] inctice: remote dialed: si 1:51.40.22.38 port 0<br>Jan 25 19:09:39 basara unbound: ['115:61] inctice: remote dialed: si 1:51.40.22.38 port 0<br>Jan 25 20:26:20 basara unbound: ['115:61] inctice: remote dialed: si 1:51.40.22.3.91<br>Jan 25 20:06:20 basara unbound: ['115:61] inctice: remote dialed: si 1:51.40.22.4.91<br>Jan 25 20:06:20 basara unbound: ['115:61] inctice: remote dialed: si 1:51.40.22.4.91<br>Jan 25 20:06:20 basara unbound: ['115:61] inctice: remote dialed: si 1:51.40.22.4.91             | Jan 25 15:40:4 | 5 basara unbound: | [7131:0] | nfo: [25%]=2.21698 median[50%]=2.96226 [75%]=3.70755                                              |                                                                                                    |
| Jan 28 15:40:45 basara unboundi ('113:10) info: 0.046384 0.032768 2<br>Jan 28 15:40:46 basara unboundi ('113:10) info: 0.262144 0.524288 7<br>Jan 28 15:40:46 basara unboundi ('113:10) info: 0.242148 0.024288 7<br>Jan 28 15:40:45 basara unboundi ('113:10) info: 1.000000 2.000000 14<br>Jan 28 15:40:45 basara unboundi ('113:10) info: 1.000000 4.00000 14<br>Jan 28 15:40:46 basara unboundi ('113:10) info: 4.000000 4.00000 14<br>Jan 28 15:40:46 basara unboundi ('113:10) info: 4.000000 4.00000 14<br>Jan 28 15:40:46 basara unboundi ('113:10) info: 4.000000 4.00000 14<br>Jan 28 15:40:46 basara unboundi ('113:10) info: 4.000000 4.00000 14<br>Jan 28 15:40:70 basara unboundi ('113:10) info: exact of service (unbound 14.20).<br>Jan 15 15:40:46 basara unboundi ('116:0) info: start of service (unbound 14.20).<br>Jan 28 15:40:146 basara unboundi ('116:0) info: start of service (unbound 14.20).<br>Jan 28 15:40:146 basara unboundi ('116:0) info: start of service (unbound 14.20).<br>Jan 15 17:37:07 basara unboundi ('116:0) info: remote address is 1.40.30 port 0<br>Jan 15 17:44:10 basara unboundi ('116:0) info: remote address is 175.41.23.38 port 0<br>Jan 15 15:40:39 basara unboundi ('116:0) info: exempte address is 15:40.144.61 port 0<br>Jan 15 15:40:40:59 basara unboundi ('116:0) info: exempte address is 15:40.144.61 port 0<br>Jan 28 15:40:40:50 basara unboundi ('116:0) info: exempte address is 15:40.144.61 port 0<br>Jan 28 15:40:40:50 basara unboundi ('116:0) info: exempte address is 15:40.144.61 port 0<br>Jan 28 15:40:40:50 basara unboundi ('116:0) info: exempte address is 15:40.24.21.39 port 0<br>Jan 28 J0:40:50 basara unboundi ('116:0) info: exempte address is 15:40.24.21.59 port 0<br>Jan 28 J0:40:50 basara unboundi ('116:0) info:0: exempte address is 15:40.24.21.59 port 0<br>Jan 28 J0:40:50 basara unboundi ('116:0) info:0: exempte address is 12:41.40.24.21.59 port 0<br>Jan 28 J0:40:50 basara unboundi ('116:0) info:0: exempte address is 12:40.24.21.59 port 0<br>Jan 28 J0:40:50 basara unboundi ('116:0) info:0: exempte address is 12:40.24.21.59 port 0<br>Jan 28 J0:40:50 basar                                     | Jan 25 15:40:4 | 5 basara unbound: | [7131:0] | afo: lower(secs) upper(secs) recursions                                                           |                                                                                                    |
| Jan 25 15:40:45 basara unboundi (713:10) infC: 0.131072 0.262144 2<br>Jan 25 15:40:45 basara unboundi (713:10) infC: 0.262144 0.224280 7<br>Jan 25 15:40:45 basara unboundi (713:10) infC: 1.260000 2.400000 3<br>Jan 25 15:40:45 basara unboundi (713:10) infC: 1.200000 2.40000 24<br>Jan 25 15:40:46 basara unboundi (713:10) infC: 1.200000 2.40000 24<br>Jan 25 15:40:46 basara unboundi (713:10) infC: 1.200000 2.40000 24<br>Jan 25 15:40:46 basara unboundi (713:10) infC: 1.200000 2.40000 24<br>Jan 25 15:40:46 basara unboundi (713:60) infC: istart of service (unbound 1.4.20).<br>Jan 25 15:40:70 basara unboundi (713:60) infC: istart of service (unbound 1.4.20).<br>Jan 25 17:37:07 basara unboundi (713:60) notice: remote datess is 1.40.30 port 0<br>Jan 25 17:41:20 basara unboundi (713:60) notice: remote datess is 1.40.30 port 0<br>Jan 25 17:41:20 basara unboundi (713:60) notice: remote datess is 15:40:44.80 port 0<br>Jan 25 19:09:39 basara unboundi (713:60) notice: remote datess is 13:40.144.80 port 0<br>Jan 25 19:09:39 basara unboundi (713:60) notice: remote datess is 13:40.144.80 port 0<br>Jan 25 19:09:39 basara unboundi (713:60) notice: remote datess is 13:40.22.38 port 0<br>Jan 25 19:09:39 basara unboundi (713:60) notice: remote datess is 13:40.144.80 port 0<br>Jan 25 19:09:39 basara unboundi (713:60) notice: remote datess is 13:40.22.3.90 port 0<br>Jan 25 19:09:39 basara unboundi (713:60) notice: remote datess is 13:40.22.3.28 port 0<br>Jan 25 19:09:39 basara unboundi (713:60) notice: remote datess is 13:40.22.3.28 port 0<br>Jan 25 19:09:39 basara unboundi (713:60) notice: remote datess is 13:40.22.3.29 port 0<br>Jan 25 20:00:20 basara unboundi (713:60) notice: remote datess is 13:40.22.4.2.39 port 0<br>Jan 25 20:00:20 basara unboundi (713:60) notice: remote datess is 13:40.22.4.2.19 port 0<br>Jan 25 20:00:20 basara unboundi (713:60) notice: remote datess is 128:40.22.4.9.19 port 0<br>Jan 25 20:00:20 basara unboundi (713:60) notice: remote datess is 128:40.22.4.9.19 port 0<br>Jan 25 20:00:20 basara unboundi (713:60) notice: remote datess is 128:40.22.4.9.19 port 0                                         | Jan 25 15:40:4 | 5 basara unbound: | [7131:0] | nfo: 0.016384 0.032768 2                                                                          |                                                                                                    |
| Jan 25 15:40:45 basara unboundi [7131:0] infC: 0.242:48 0.524:288 7<br>Jan 25 15:40:45 basara unboundi [7131:0] infC: 0.242:488 1.000000 14<br>Jan 25 15:40:45 basara unboundi [713:0] infC: 1.000004 4.00000 14<br>Jan 25 15:40:45 basara unboundi [713:0] infC: 4.000004 4.00000 146<br>Jan 25 15:40:46 basara unboundi [713:0] infC: 4.000004 4.00000 24<br>Jan 25 15:40:46 basara unboundi [713:0] infC: atart of service (unbound 1.4.20).<br>Jan 25 15:40:46 basara unboundi [713:0] infC: exact of service (unbound 1.4.20).<br>Jan 25 15:40:70 basara unboundi [716:0] notice: remote address 1s 1.40.0.30 port 0<br>Jan 25 17:37:07 basara unboundi [716:0] notice: remote address 1s 1.40.0.30 port 0<br>Jan 25 17:47:10 basara unboundi [716:0] notice: remote address 1s 1.51.00.144.61 port 0<br>Jan 25 17:47:05 basara unboundi [716:0] notice: remote address 1s 1.51.00.144.61 port 0<br>Jan 25 10:40:46 basara unboundi [716:0] notice: remote datess 1s 1.51.00.144.61 port 0<br>Jan 25 10:40:46 basara unboundi [716:0] notice: remote datess 1s 1.51.00.144.61 port 0<br>Jan 25 10:40:46 basara unboundi [716:0] notice: remote datess 1s 1.51.00.144.61 port 0<br>Jan 25 10:40:46 basara unboundi [716:0] notice: remote address 1s 1.51.00.144.61 port 0<br>Jan 25 20:46:62 basara unboundi [716:0] notice: remote address 1s 1.51.00.144.61 port 0<br>Jan 25 20:46:62 basara unboundi [716:0] notice: remote address 1s 1.51.00.144.61 port 0<br>Jan 25 20:46:62 basara unboundi [716:0] notice: remote address 1s 1.51.00.144.61 port 0<br>Jan 25 20:46:62 basara unboundi [716:0] notice: remote address 1s 1.28.140.224.219 port 0<br>Jan 25 20:46:62 basara unboundi [716:0] notice: remote address 1s 1.28.140.224.219 port 0<br>Jan 25 20:46:62 basara unboundi [716:0] notice: remote address 1s 1.28.140.224.219 port 0<br>Jan 25 20:46:62 basara unboundi [716:0] notice: remote address 1s 1.28.140.224.219 port 0<br>Jan 25 20:46:62 basara unboundi [716:0] notice: remote address 1s 1.28.140.224.219 port 0<br>Jan 25 20:46:62 basara unboundi [716:0] notice: remote address 1s 1.28.140.224.219 port 0<br>Jan 25 20:46:62 basara unbou                                        | Jan 25 15:40:4 | 5 basara unbound: | [7131:0] | afo: 0.131072 0.262144 2                                                                          |                                                                                                    |
| Jan 28 15:40:45 basara unboundi (713:10) infC: 1.00000 2.400000 3.4<br>Jan 28 15:40:45 basara unboundi (713:10) infC: 1.00000 2.400000 3.4<br>Jan 28 15:40:45 basara unboundi (713:10) infC: 2.000000 4.000000 3.4<br>Jan 28 15:40:45 basara unboundi (713:10) infC: 4.00000 2.400000 3.4<br>Jan 28 15:40:45 basara unboundi (713:40) infC: 4.00000 2.4<br>Jan 28 15:40:70 basara unboundi (713:40) infC: 4.00000 2.4<br>Jan 28 15:40:70 basara unboundi (713:40) infC: 4.00000 2.4<br>Jan 28 17:37:07 basara unboundi (713:40) infC: exemct address is 1.40.0.30 port 0<br>Jan 28 17:47:420 basara unboundi (713:40) infC: exemct address is 1.40.0.30 port 0<br>Jan 28 17:47:420 basara unboundi (713:40) inclc: exemct address is 1.40.0.30 port 0<br>Jan 28 17:47:420 basara unboundi (713:40) inclc: exemct address is 75:41.22.38 port 0<br>Jan 28 19:09:39 basara unboundi (713:40) notice: remote address is 151:40.164.61 port 0<br>Jan 28 19:09:39 basara unboundi (713:40) notice: remote address is 151:40.164.61 port 0<br>Jan 28 19:09:39 basara unboundi (713:40) notice: remote address is 131:40.164.61 port 0<br>Jan 28 20:06:02 basara unboundi (713:60) notice: remote address is 131:40.164.61 port 0<br>Jan 28 19:09:39 basara unboundi (713:60) notice: remote address is 131:40.164.61 port 0<br>Jan 28 20:06:02 basara unboundi (713:60) notice: remote address is 131:40.224.219 port 0<br>Jan 28 20:06:02 basara unboundi (713:60) notice: remote address is 131:40.224.219 port 0<br>Jan 28 20:06:02 basara unboundi (713:60) notice: remote address is 128.140.224.219 port 0                                                                                                    | Jan 25 15:40:4 | 5 basara unbound: | [7131:0] | afo: 0.262144 0.524288 7                                                                          |                                                                                                    |
| Jan 25 15:46:45 basara unboundi ('13:16) info: 1.000000 2.000000 3<br>Jan 25 15:46:45 basara unboundi ('13:16) info: 4.000000 4.00000 106<br>Jan 25 15:46:46 basara unboundi ('13:66) info: start of service (unbound 1.4.2.0).<br>Jan 25 15:40:46 basara unboundi ('13:66) info: start of service (unbound 1.4.2.0).<br>Jan 25 15:40:46 basara unboundi ('13:66) info: start of service (unbound 1.4.2.0).<br>Jan 25 17:37:07 basara unboundi ('13:66) notice: remote address is 1.40.3.03 port 0<br>Jan 25 17:37:07 basara unboundi ('13:66) notice: remote address is 1.40.3.3 port 0<br>Jan 25 17:37:97 basara unboundi ('13:66) notice: remote address is 17:41:23.38 port 0<br>Jan 25 17:37:97 basara unboundi ('13:66) notice: remote address is 15:40:44, 61 port 0<br>Jan 25 17:45:07 basara unboundi ('13:66) notice: remote address is 15:40:144, 61 port 0<br>Jan 25 17:45:07 basara unboundi ('13:66) notice: remote address is 15:40:144, 61 port 0<br>Jan 25 20:24:07 basara unboundi ('13:66) notice: remote address is 15:40:144, 61 port 0<br>Jan 25 20:24:07 basara unboundi ('13:66) notice: remote address is 15:40:144, 24.21:9 port 0<br>Jan 25 20:24:07 basara unboundi ('13:66) notice: remote address is 15:40:144, 24.21:9 port 0<br>Jan 25 20:24:07 basara unboundi ('13:66) notice: remote address is 12:8.140.22:4.21:9 port 0<br>Jan 25 20:24:07 basara unboundi ('13:66) notice: remote address is 12:8.140.22:4.21:9 port 0<br>Jan 25 20:24:07 basara unboundi ('13:66) notice: remote address is 12:8.140.22:4.21:9 port 0<br>Jan 25 20:24:07 basara unboundi ('13:66) notice: remote address is 12:8.140.22:4.21:9 port 0<br>Jan 25 20:24:07 basara unboundi ('13:66) notice: remote address is 12:8.140.22:4.21:9 port 0<br>Jan 25 20:24:07 basara unboundi ('13:66) notice: remote address is 12:8.140.22:4.21:9 port 0<br>Jan 25 20:24:07 basara unboundi ('13:66) notice: remote address is 12:8.140.22:4.21:9 port 0<br>Jan 25 20:24:07 basara unboundi ('13:66) notice: remote address is 12:8.140.22:4.21:9 port 0<br>Jan 25 20:24:07 basara unboundi ('13:66) notice: remote address is 12:8.140.22:4.21:9 port 0<br>Jan 25 20:24                                         | Jan 25 15:40:4 | 5 basara unbound: | [7131:0] | nfo: 0.524288 1.000000 14                                                                         |                                                                                                    |
| Jan 28 13:40:45 basara unboundi (113:16) infC: 2.000000 4.000000 24<br>Jan 28 13:40:45 basara unboundi (113:16) infC: 4.00000 5.00000 24<br>Jan 28 13:40:46 basara unboundi (113:60) notice: int module 01 iteratos<br>Jan 28 17:07:07 basara unboundi (113:60) notice: remoto failedi tradidargument<br>Jan 28 17:37:07 basara unboundi (113:60) notice: remoto failedi tradidargument<br>Jan 28 17:41:20 basara unboundi (113:60) notice: remoto failedi tradidargument<br>Jan 28 17:41:20 basara unboundi (113:60) notice: remoto failedi tradidargument<br>Jan 28 17:41:20 basara unboundi (113:60) notice: remoto failedi tradidargument<br>Jan 28 17:45:20 basara unboundi (113:60) notice: remoto failedi tradidargument<br>Jan 28 19:08:39 basara unboundi (113:60) notice: remoto failedi tradidargument<br>Jan 28 19:08:39 basara unboundi (113:60) notice: remoto failedi tradidargument<br>Jan 28 19:08:39 basara unboundi (113:60) notice: remoto failedi tradidargument<br>Jan 28 20:06:02 basara unboundi (116:60) notice: remoto failedi tradidargument<br>Jan 28 20:06:02 basara unboundi (116:60) notice: remoto failedi tradidargument<br>Jan 28 20:06:02 basara unboundi (116:60) notice: remoto failedi tradidargument<br>Jan 28 20:06:02 basara unboundi (116:60) notice: remoto failedi tradidargument<br>Jan 28 20:06:02 basara unboundi (116:60) notice: remoto failedi tradidargument<br>Jan 28 20:06:02 basara unboundi (116:60) notice: remoto failedi tradidargument<br>Jan 28 20:06:02 basara unboundi (116:60) notice: remoto failedi tradidargument<br>Jan 28 20:06:02 basara unboundi (116:60) notice: remoto failedi tradidargument<br>Jan 28 20:06:02 basara unboundi (116:60) notice: remoto failedi tradidargument<br>Jan 28 20:06:02 basara unboundi (116:60) notice: remoto failedi tradidargument<br>Jan 28 20:06:02 basara unboundi (116:60) notice: remoto failedi tradidargument<br>Jan 28 20:06:02 basara unboundi (116:60) notice: remoto failedi tradidargument<br>Jan 28 20:06:02 basara unboundi (116:60) notice: remoto failedi tradidargument<br>Jan 28 20:06:02 basara unboundi (116:00) notice: remoto failedi tradidargume                                      | Jan 25 15:40:4 | 5 basara unbound: | [7131:0] | afo: 1.000000 2.000000 3                                                                          |                                                                                                    |
| Jan 28 13:40:45 basara unboundi [713:60] info: 4.000000 8.000000 24<br>Jan 28 13:40:46 basara unboundi [713:60] info: start of service (unbound 1.4.20).<br>Jan 28 13:40:46 basara unboundi [713:60] info: start of service (unbound 1.4.20).<br>Jan 28 17:37:07 basara unboundi [713:60] notice: remote address is 1.40.30 port 0<br>Jan 28 17:37:07 basara unboundi [713:61] notice: remote address is 1.40.30 port 0<br>Jan 28 17:47:10 basara unboundi [713:61] notice: remote address is 175.41.23.38 port 0<br>Jan 28 17:47:40 basara unboundi [713:61] notice: remote address is 175.41.23.38 port 0<br>Jan 28 17:47:67 basara unboundi [713:61] notice: remote address is 151.40.124.38 port 0<br>Jan 28 19:47:60 basara unboundi [713:61] notice: remote address is 151.40.124.48 (port 0<br>Jan 28 19:07:67 basara unboundi [713:61] notice: remote address is 151.40.124.48 (port 0<br>Jan 28 20:24:62 basara unboundi [713:61] notice: remote address is 128.140.224.219 port 0<br>Jan 28 19:07:67 basara unboundi [713:61] notice: remote address is 128.140.224.219 port 0                                                                                                    | Jan 25 15:40:4 | 5 basara unbound: | [7131:0] | afo: 2.000000 4.000000 106                                                                        |                                                                                                    |
| Jan 25 15:40:46 basara unboundi ['1156:0] notice: init module 0: iterator<br>Jan 25 15:40:46 basara unboundi ['1156:0] info: matri of service (unbound 1:4.20).<br>Jan 25 17:37:07 basara unboundi ['1156:0] notice: sendico failedi Invalid argument<br>Jan 25 17:47:07 basara unboundi ['1156:0] notice: cendico failedi Invalid argument<br>Jan 25 17:47:120 basara unboundi ['1156:0] notice: sendico failedi Invalid argument<br>Jan 25 19:09:139 basara unboundi ['1156:0] notice: sendico failedi Invalid argument<br>Jan 25 19:09:139 basara unboundi ['1156:0] notice: sendico failedi Invalid argument<br>Jan 25 19:09:139 basara unboundi ['1156:0] notice: sendico failedi Invalid argument<br>Jan 25 20:26:02 basara unboundi ['1156:0] notice: sendico failedi Invalid argument<br>Jan 25 20:26:02 basara unboundi ['1156:0] notice: sendico f               | Jan 25 15:40:4 | 5 basara unbound: | [7131:0] | afo: 4.000000 8.000000 24                                                                         |                                                                                                    |
| Jan 28 13:40:46 basara unboundi ('136:6) notice: remote address is 13:60:46. port 0<br>Jan 28 17:37:07 basara unboundi ('136:6) notice: remote address is 1.40.30 port 0<br>Jan 28 17:47:10 basara unboundi ('136:6) notice: remote address is 1.40.30 port 0<br>Jan 28 17:44:10 basara unboundi ('136:1) notice: remote address is 175.41.23.38 port 0<br>Jan 28 17:44:10 basara unboundi ('136:1) notice: remote address is 175.41.23.38 port 0<br>Jan 28 17:44:10 basara unboundi ('136:1) notice: remote address is 151.40.124.38 port 0<br>Jan 28 19:46:10 basara unboundi ('136:10) notice: remote address is 151.40.124.48 port 0<br>Jan 28 20:26:26 basara unboundi ('136:0) notice: remote address is 151.40.124.21.9 port 0<br>Jan 28 20:26:26 basara unboundi ('136:0) notice: remote address is 128.140.224.21.9 port 0<br>Jan 28 20:26:26 basara unboundi ('136:0) notice: remote address is 128.140.224.21.9 port 0                                                                                                    | Jan 25 15:40:4 | 6 basara unbound: | [7156:0] | stice: init module D: iterator                                                                    |                                                                                                    |
| Jan 28 17:37:07 basara unboundi ('1166:0) notice: sendito failedi invalid argument<br>Jan 28 17:37:07 basara unboundi ('116:01) notice: mentor address is 17:41:20 basara unboundi ('116:01) notice: sendito failedi Invalid argument<br>Jan 28 17:41:20 basara unboundi ('116:01) notice: mentor address is 17:41:23.38 port 0<br>Jan 28 19:09:39 basara unboundi ('116:01) notice: sendito failedi Invalid argument<br>Jan 28 19:09:39 basara unboundi ('116:01) notice: sendito failedi Invalid argument<br>Jan 28 20:26:02 basara unboundi ('115:00) notice: sendito failedi Invalid argument<br>Jan 28 20:26:02 basara unboundi ('115:00) notice: sendito failedi Invalid argument<br>Jan 28 20:26:02 basara unboundi ('115:00) notice: sendito failedi Invalid argument<br>Jan 28 20:26:02 basara unboundi ('115:00) notice: remote address is 128.140.224.219 port 0<br>[root@basara -]#                                                                                                    | Jan 25 15:40:4 | 6 basara unbound: | [7156:0] | nfo: start of service (unbound 1.4.20).                                                           | i da la companya da la companya da la companya da la companya da la companya da la companya da la companya da l |
| Jan 25 17:37:07 basara unboundi (7156:0) notice: remote address is 1:40.30 port 0<br>Jan 25 17:44:120 basara unboundi (7156:1] notice: motof falledi invalid argument<br>Jan 25 17:44:120 basara unboundi (7156:1] notice: remote address is 175.41.22.35 port 0<br>Jan 25 15:09:35 basara unboundi (7156:0] notice: remote address is 151.80.164.61 port 0<br>Jan 25 20:26:26 basara unboundi (7156:0] notice: remote address is 151.80.164.61 port 0<br>Jan 25 20:26:26 basara unboundi (7156:0] notice: remote address is 151.80.164.624.219 port 0<br>Jan 25 20:26:26 basara unboundi (7156:0] notice: remote address is 126.140.224.219 port 0<br>Jan 25 20:26:27 basara unboundi (7156:0] notice: remote address is 126.140.224.219 port 0                                                                                                    | Jan 25 17:37:0 | 7 basara unbound: | [7156:0] | otice: sendto failed: Invalid argument                                                            |                                                                                                    |
| Jan 25 17:44:20 basara unboundi [7156:1] notice: sendto falledi invalid argument<br>Jan 25 17:44:20 basara unboundi [7156:1] notice: mento address is 715.41.22.38 port 0<br>Jan 25 19:09:39 basara unboundi [7156:0] notice: sendto falledi Invalid argument<br>Jan 25 20:78:02 basara unboundi [7156:0] notice: sendto falledi fivalid argument<br>Jan 25 20:78:02 basara unboundi [7156:0] notice: sendto falledi fivalid argument<br>Jan 25 20:78:02 basara unboundi [7156:0] notice: sendto falledi fivalid argument<br>Jan 25 20:78:02 basara unboundi [7156:0] notice: remote address is 128.140.224.219 port 0<br>[root@basara -]#                                                                                                    | Jan 25 17:37:0 | 7 basara unbound: | [7156:0] | otice: remote address is 1.40.0.30 port 0                                                         |                                                                                                    |
| Jan 26 1/191/20 basara unboundi [7156/1] notice: remote address is 1/5.11/24.30 port 0<br>Jan 25 1910/9139 basara unboundi [7156/1] notice: remote address is 151.80.164.61 port 0<br>Jan 25 1910/610 basara unboundi [7156/1] notice: remote address is 151.80.164.61 port 0<br>Jan 25 2012/610 basara unboundi [7156/1] notice: remote address is 128.140.224.219 port 0<br>(roofbasars - )]                                                                                                    | Jan 25 17:44:2 | o pasara unbound: | [/156:1] | Stice: Sendto failed: inValid argument                                                            |                                                                                                    |
| van s prversy camara unbound: ['lis6:u] notice: menoto failed: invaid argument<br>Jan 25 19:09:39 basara unbound: ['lis6:u] notice: menoto failed: fivalid argument<br>Jan 25 20:76:02 basara unbound: ['lis6:u] notice: menoto failed: fivalid argument<br>Jan 25 20:76:02 basara unbound: ['lis6:u] notice: menote address is 128.140.224.219 port 0<br>[root@basara -]#                                                                                                    | Jan 25 17:44:2 | 0 basara unbound: | [7156:1] | Stice: remote address is 1/S.41.22.38 port 0                                                      | _                                                                                                    |
| van 25 1919/33 baarat unboundi ('13610) notice: remote address 1s 151.40.184.64 port 0<br>Jan 25 2012/610 baara unboundi ('13610) notice: sendo failedi 'nubild arquemon<br>Gan 25 2012/610 baara unboundi ('13610) notice: remote address 1s 128.140.224.219 port 0<br>(roocBhaaras -]]                                                                                                    | Jan 25 19:09:3 | 9 pasara unbound: | [/156:0] | otice: senato failed: invalid argument                                                            | 1                                                                                                    |
| van 25 2014612 basata unboundi [/15610] notice: senuto talleu invalid argument<br>Jan 25 2012612 basata unboundi [/15610] notice: remote address is 128.140.224.219 port 0<br>[root@basata -]#                                                                                                    | Jan 25 19:09:3 | 9 pasara unbound: | [7156:0] | blice: remote address is ibi.80.164.61 port 0                                                     |                                                                                                    |
| Jun 23 20126102 basara unboundi [/15610] motioe: remote address 13 128.140.225.219 port 0<br>[zoot@basara ~]∮                                                                                                    | Jan 25 20:26:0 | 2 Dasara unbound: | [/156:0] | Gilce: Sendio Falled: invalid argument                                                            |                                                                                                    |
| (roordopaga - )i                                                                                                    | Jan 25 20:26:0 | 2 Dasara unbound: | [1120:0] | otice: remote address is ize.140.224.219 port 0                                                   |                                                                                                    |
|                                                                                                    | (roocabasara ~ | 14                |          |                                                                                                   | T                                                                                                    |

Gambar IV.19 Sample Log dari Unbound yang telah digunakan.

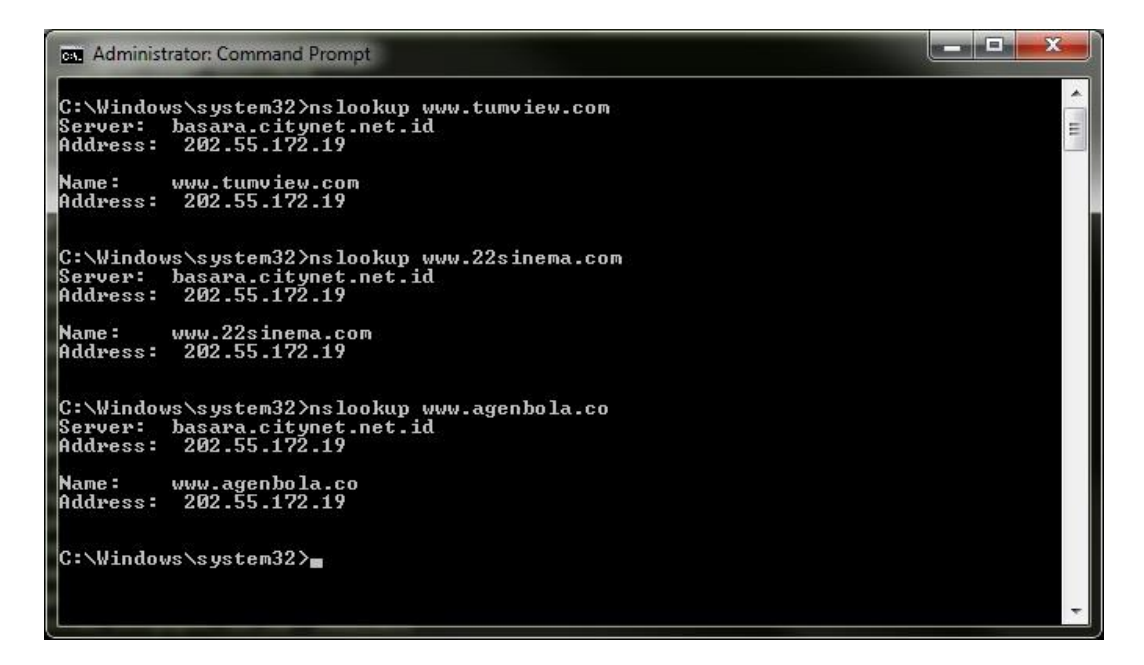

Gambar IV.20 Nslookup ke website-website yang di larang dengan Unbound

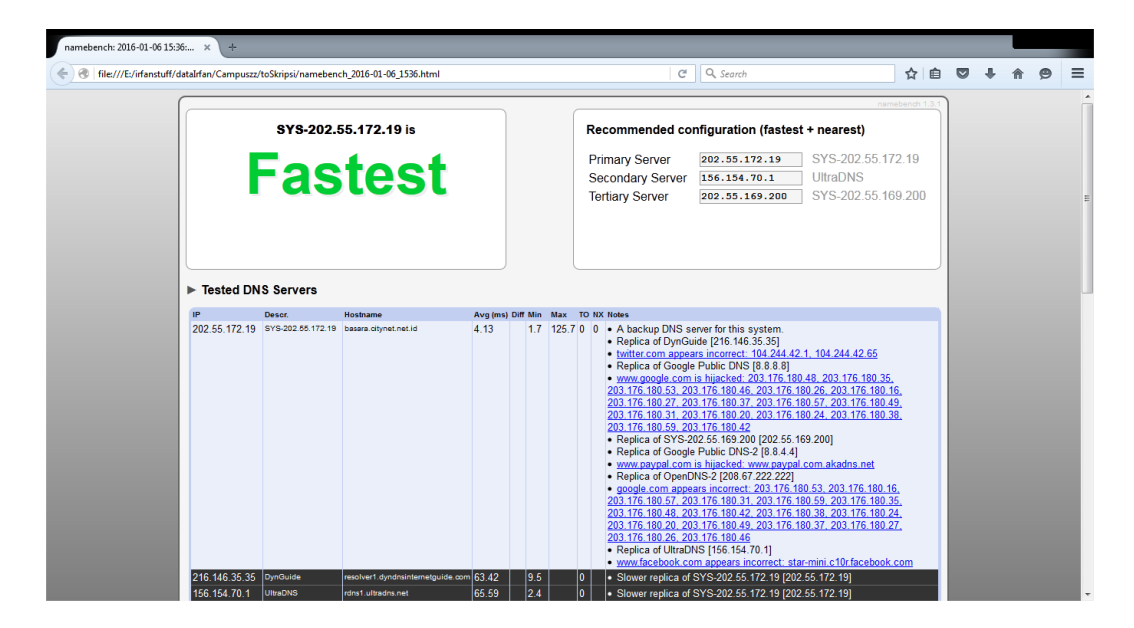

Gambar IV.22 Test DNS Unbound dengan Aplikasi namebench-1.3.1-Windows

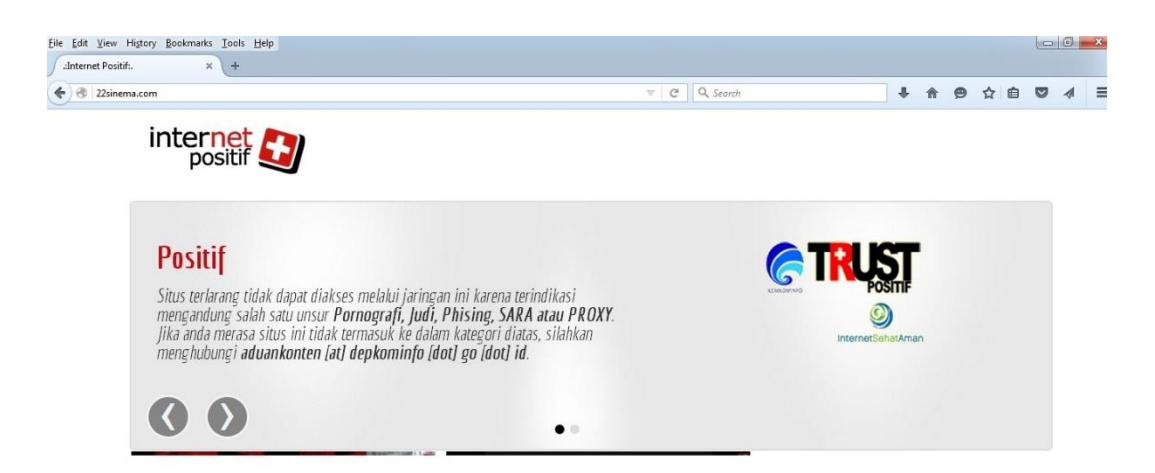

Gambar IV.23 Browsing ke website-website yang di larang dengan Unbound

Dari gambar log diatas terlihat bahwa *traffic* untuk DNS sudah melalui *unbound* dan ketiga gambar selanjutnya menunjukan *test* untuk *server* unboun baik dengan aplikasi, *nslookup* dan mencoba *browsing* ke *website-website* yang di anggap tidak baik untuk customer dan jaringan *vsat*, setelah di implementasikannya *Unbound*.

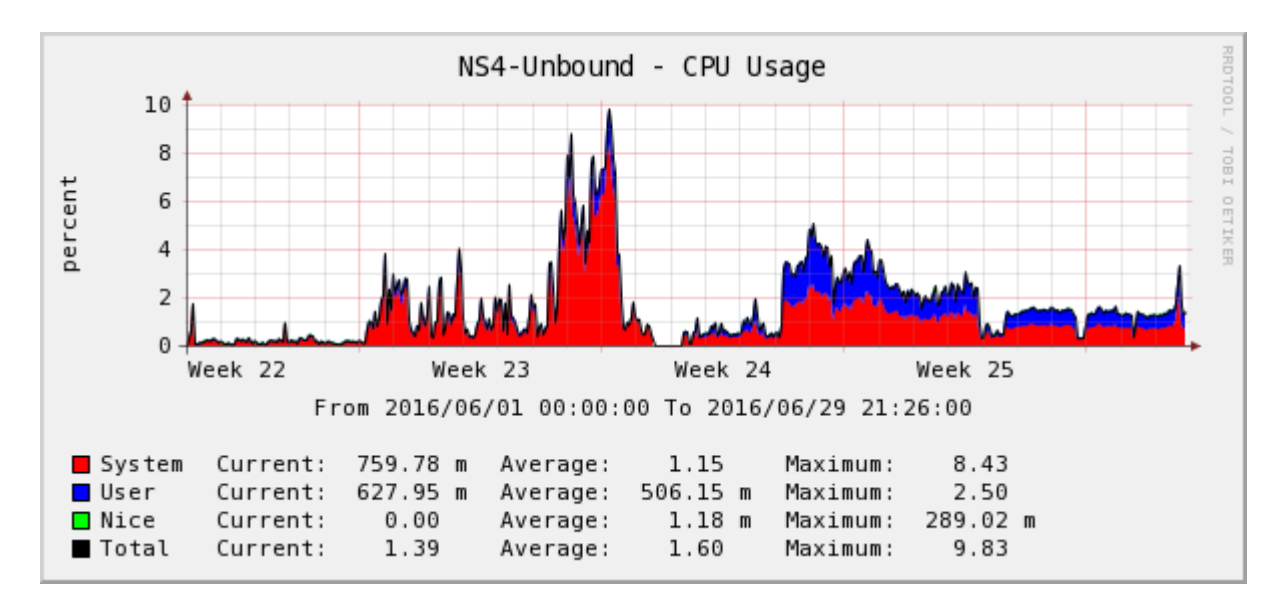

Dan berikut adalah memory dan CPU usage dari server Unbound tersebut.

Gambar IV.26 Utilisasi CPU dari Server Unbound

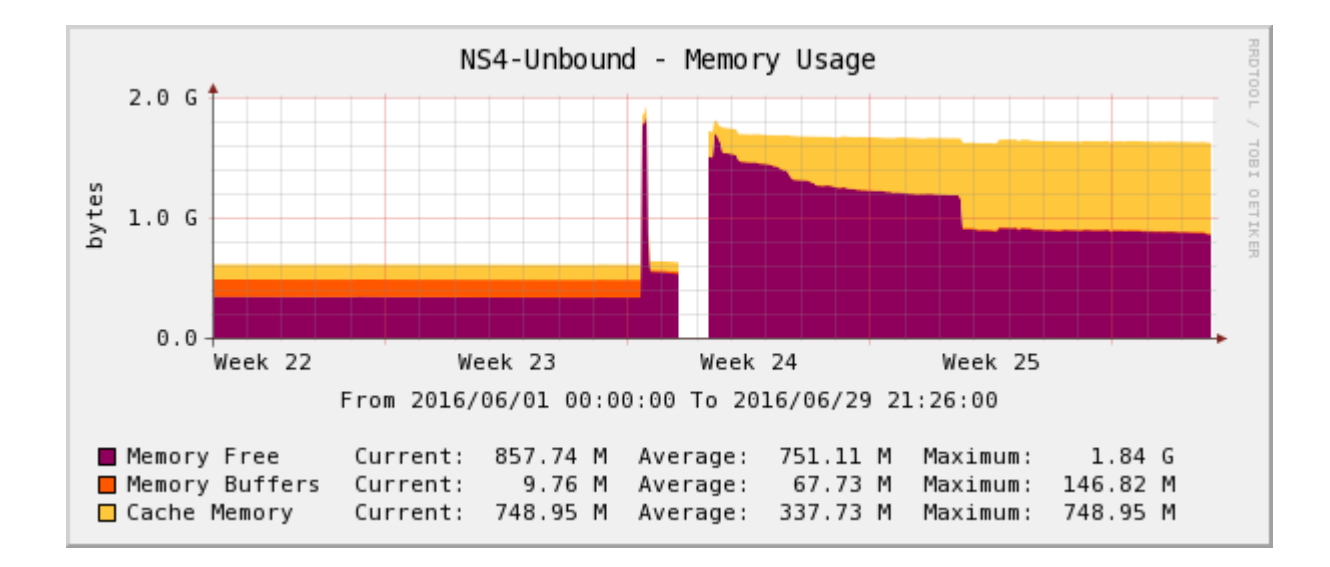

Gambar IV.27 Utilisasi Memory (RAM) dari Server Unbound